For more details see how the Gift Card for Magento 2 extension works.

# **Guide for Gift Card for Magento 2**

Enable customers to buy gift cards and send them to friends via email or by post. Create an unlimited number of gift cards with different pricing models and easily keep track of all purchased certificates.

- Create gift cards with fixed or open amount price types
- Easily generate and upload gift codes
- Send gift certificates via email or post office
- Keep track of all purchased gift cards
- Offer stunning gift card templates
- API support
- GraphQL compatibility
- Compatibility with AWS Remote Storage
- NEW | GraphQL Application Server compatible
- NEW | Compliance with WCAG 2.1 level AA requirements (for Luma Theme)

The module easily solves the gifting dilemma by offering specially designed gift certificates which can be sent to recipients via email or by post. Once the certificate is purchased, a unique code with a custom greeting message will be sent to the addressee. The module lets admin users create gift card products with different pricing types, use predefined card images or upload their own ones and helps them to keep track of all purchased gift certificates.

Visit our **FAQ section** to get even more valuable information and find out answers to popular questions about the configuration and features of the Magento 2 Gift Card extension.

Magento 2 Gift Card Pro and Premium extensions are compatible with **Hyvä theme**. You can find the **amasty/module-giftcard-hyva-compatibility** package for installing in composer suggest (Note: the compatibility is available as part of an active product subscription or support subscription). For the correct Hyvä compatibility work, the GraphQL module should also be installed. You can find it in the composer suggest **amasty/module-gift-card-graph-ql**).

The extension is compatible with **Hyvä Checkout**. You can find the **amasty/module-gift-card-hyva-checkout** and **amasty/module-gift-card-account-hyva-checkout** packages for installing in composer suggest. The compatibility is available as a part of an active product subscription or support subscription.

The Gift Card Enterprise and Cloud editions are compatible with **Live Search**. Please note that this compatibility is available as a part of an active product subscription or support subscription.

The module is compatible with **Adobe Payment Services**. You can find the **amasty/modulegiftcard-account-adobe-payments** package for installation in composer suggest. Note: the compatibility is available as a part of an active product subscription or support subscription. The Hyvä Checkout is currently unsupported.

#### How do gift cards work?

• Gift card is an alphanumeric code, consisting of letters and numbers, like BIRTHDAY\_DF627. It can be applied at the cart/checkout to cover the order total

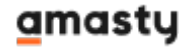

- These codes are groped in code pools: Birthday cards, Christmas cards, etc. You can name them as you want. Before selling gift cards, you need to create a code pool for your campaign
- In the catalog, gift card is represented as a custom product type. A customer can buy this product and get the code. You can allow customers to use gift cards they bought for themselves
- Gift card is always linked to the code pool. Code pool should be generated first, then a product is linked to the pool
- A gift card code becomes activated after the order invoiced only. If the order is not paid, a customer will not be able to apply a gift card
- To track the balance of a particular voucher, Gift Code Accounts are issued. The store manager can adjust the balance manually

#### How do I ship my gift cards?

• Gift Card as a product in your catalog may be virtual, printed, or combined

3/62

- A virtual gift card is just an email-sent code like virtual and downloadable products, it has no weight, there is no physical inventory and it cannot be shipped
- When gift card is printed or combined, it means the code is being printed on a sheet of paper and delivered. The delivery flow is standard like for simple products
- Amasty Gift Card does not cover printing issues, we offer only tracking tools

Please note that the gift card amount is displayed in the **website's base currency**, regardless of whether multiple currencies are allowed for store views. This is because all calculations are conducted at the website level, which operates with only one currency. This approach ensures consistency in all transactions, preventing fluctuations in gift card amounts due to possible changes in exchange rates between the date of gift card purchase and application.

# How to configure Gift Card in Magento 2? General Settings

To configure general extension settings please go to **Stores**  $\rightarrow$  **Configuration**  $\rightarrow$  **Gift Card**.

#### General

| Enabled<br>[store view]                                                 | Yes                                                                                                    | •         |   |
|-------------------------------------------------------------------------|----------------------------------------------------------------------------------------------------|-----------|---|
| Product Types, Which Can Be Bought with Gift<br>Card<br>[store view]    | Simple Product<br>Virtual Product<br>Bundle Product<br>Downloadable Product<br>Configurable Product<br>Grouped Product<br>Gift Card by Amasty |           |   |
|                                                                         |                                                                                                    | 11        |   |
| Use a Gift Card to Pay for Shipping<br>[store view]                     | Yes                                                                                                    | •         |   |
| Use a Gift Card to Pay for Tax<br>[store view]                          | Yes                                                                                                    | •         |   |
| Use a Gift Card to Pay for Amasty Extra Fee<br>[store view]             | Yes                                                                                                    | •         |   |
| Auto-Change Order Status if Fully Covered<br>with Gift Card<br>[global] | Yes<br>Enable this setting to automatically change an order status to 'Processi<br>if it is fully paid with a gift card.                      | ▼<br>ing′ |   |
| Allow Refund for Orders Paid with Gift Card<br>[store view]             | Yes                                                                                                    | •         | ? |
| Use a Gift Card to Pay for Gift Wrap<br>[store view]                    | Yes                                                                                                    | •         |   |
| Use a Gift Card on Multiple Websites<br>[global]                        | Yes Please make sure that the Catalog Price Range is Global. Otherwise the setting will be disabled.                                          | •         |   |
| Apply Cart Price Rules to Gift Card<br>[store view]                     | Yes                                                                                                    | •         |   |

**Enabled** - set the option to Yes to run the extension.

**Product Types, Which Can Be Bought with Gift Card** - specify product types which customers will be able to purchase using a gift card.

**Use a Gift Card to Pay for Shipping** - select *Yes*, to pay for a shipment with your giftcard. I.e. a gift card can cover both a purchase and a shipping.

**Use a Gift Card to Pay for Tax** - enable the setting to allow customers to pay for tax with a gift card. This means, that a customer will be able to pay both for products and taxes with a gift card.

**Use a Gift Card to Pay for Amasty Extra Fee** - set to Yes to let customers cover extra fees added by **Amasty Extra Fee** extension with gift cards.

**Auto-Change Order Status if Fully Covered with Gift Card** - activate this setting to automatically update the order status to *Processing* when the payment is fully completed using a gift card (*including Tax, Shipping, and Extra Fees configured and allowed to be covered with a gift card in the general settings*).

**Allow Refund for Orders Paid with Gift Card** - if you enable this option, the sum paid with gift cards will be refunded to gift card amounts.

#### How it works:

Customers can pay for orders with gift cards. If they want to refund orders later, they may also want to get the wasted gift card balance back. In such cases, the extension does the following:

- the amount will be refunded to the gift card balance
- if the gift card is already in a "used" or "inactive" status, it will become "active" again
- if the gift card account was deleted, a new account will be created instead after the credit memo creation
- if the order was paid with several gift cards, the amount will be refunded to each of the account according to the spent sum
- if the gift card has the "expired" status, admin won't be able to refund to this card: in this case, you can turn off the 'Allow Refund for Orders Paid with Gift Card' option and refund as usual
- admin can specify the required refund details in the credit memo email to notify customers

**Use a Gift Card to Pay for Gift Wrap** - choose *Yes* if you want to allow shoppers pay for gift wrap with their gift cards.

This setting appears only after the Amasty Gift Wrap extension installation.

**Use a Gift Card on Multiple Websites** - select *Yes* to allow customers to apply one gift card code on different websites of your store (in case you manage multiple websites). Set to *No* if you want to forbid using the same gift card code on multiple websites.

Please make sure that the *Catalog Price Range* is **Global**. Otherwise, the *Use a Gift Card on Multiple Websites* setting won't work even if it is set to *Yes*. To check the *Catalog Price Range* configuration, go to **Stores→Configuration→Catalog→Price**:

### Price

| Catalog Price Scope<br>[global] | Global                                                                                          | •     |
|---------------------------------|-------------------------------------------------------------------------------------------------|-------|
|                                 | This defines the base currency scope<br>("Currency Setup" > "Currency Options" ><br>Currency"). | "Base |

**Apply Cart Price Rules to Gift Card** - enable this option to make Cart Price Rules available for gift cards.

#### **Use Amasty Gift Cards as Free Gifts**

The Pro and Premium versions of the Gift Card extension are compatible with Amasty Free Gift. This means that when both modules are installed, you can set up various free gift rules and offer Amasty gift cards to customers as free gifts.

# Free Items

| Easter Gift Cards      |
|------------------------|
| HAPPY<br>EASTER!       |
| Card Value in USD      |
| \$10.00 \$20.00        |
| Choose card design     |
| HAAPPY<br>EASTOR       |
| HAPPY<br>EASTER!       |
| Upload your own design |
| Browse ?               |
| Recipient Name         |
| Enter Recipient Name   |
| Recipient Email        |
| Enter Recipient Email  |
|                        |
| \$0.00                 |
| Add to cart            |

To make this work, ensure the following in the Gift Card extension configuration:

- The Apply Cart Price Rules to Gift Card setting is enabled;
- The gift card(s) you intend to offer as free gift(s) are properly created and set up with the fixed price option(s).

#### Please note:

- Admins cannot add gift cards as free gifts to customer orders from the admin panel;
- Compatibility with Amasty Free Gift is available only as part of an active support or product subscription. You can find the **amasty/module-promo-gift-card** package for installation in composer suggest;
- For more information on setting up free gift rules and gift card compatibility, please refer to the Free Gift user guide (Gift Card Compatibility section).

# **Gift Card Code Request Limitation**

The configuration of settings in this tab allows you to limit the number of validation attempts for gift card codes (made through the Check Gift Card Code Status or Apply Gift Card Code fields on the frontend).

Please note that the Gift Card Code Request Limitation functionality is available as a part of an active product subscription or support subscription. You can find the **amasty/module-gift-card-ratelimiter** package for installation in composer suggest.

#### Gift Card Code Request Limitation

| Block Requests from One IP<br>Address | Yes 🔹 |
|---------------------------------------|-------|
| [global]                              |       |
| Requests Number<br>[global]           | 100   |
| Period in Minutes                     |       |
| [global]                              | 1     |

**Block Requests from One IP Address** - set to **Yes** if you want to block a user's IP address when the number of requests to validate a gift card exceeds the limit (specified in the **Requests Number** setting) within the particular period of time (set in the **Period in Minutes** setting).

| Joust Duffle Bag                                      |                           |
|-------------------------------------------------------|---------------------------|
| ★★★★★ 2 Reviews Add Your Review                       |                           |
| \$34.00                                               | IN STOCK<br>SKU#: 24-MB01 |
| Qty<br>1                                              |                           |
| Add to Cart                                           |                           |
| ADD TO WISH LIST .I ADD TO COMPARE                    |                           |
| You have sent too many requests. Please try again lat | er.                       |
| Check Gift Card Code Status                           |                           |
| BIRTHDAY_AX5366666                                    |                           |
| <u>Check Status</u>                                   |                           |

# **Display options**

| Display Options                                                                                              |                                                                                                    | ( |
|----------------------------------------------------------------------------------------------------|----------------------------------------------------------------------------------------------------|---|
| Gift Card Fields<br>[store view]                                                                             | Recipient Name<br>Sender Name<br>Date of Certificate Delivery<br>Message<br>Recipient Phone<br>When disabling certain fields by adjusting corresponding settings in the<br>Gift Card Extension Configuration, do not forget to update your templates<br>for gift card related emails. Otherwise, those unnecessary variables will be<br>included in the body of the sent message and it may cause inconvenience.                                                                                                    |   |
| Show Gift Card Options<br>in Mini Cart And<br>[store view]<br>Timezones for User<br>Choosing<br>[store view] | Yes <ul> <li>Acre Standard Time (America/Eirunepe)</li> <li>Acre Standard Time (America/Rio_Branco)</li> <li>Afghanistan Time (Asia/Kabul)</li> <li>Alaska Standard Time (America/Anchorage)</li> <li>Alaska Standard Time (America/Juneau)</li> <li>Juneau</li> <li>Juneau</li></ul> |   |
| Allow Users to Upload<br>Own Images for Gift<br>Card<br>[store view]<br>Tooltip Message for                  | Yes   Acceptable formats are ing. ppg and gif                                                                                                    |   |

Gift Card Fields - Specify the fields a customer should fill in when purchasing a gift card.

When disabling certain fields by adjusting corresponding settings in the Gift Card Extension Configuration, do not forget to update your templates for gift card related emails. Otherwise, those unnecessary variables will be included in the body of the sent message and it may cause inconvenience.

**Show Gift Card Options in Mini Cart And Checkout** - Enable the option to show the gift card options on the cart page.

**Timezones for User Choosing** - Define the timezones a user can choose on the frontend. The option is connected with the delivery date setting. A user can define the date a gift card should be sent and, also, choose the timezone of a recipient.

Allow Users to Upload Own Images for Gift Card - Set to Yes to enable users to upload their own images for gift cards (in png, jpg, gif formats).

**Tooltip Message for Users** - Specify the message to inform customers upon certain restrictions when uploading their own images for gift cards.

#### <u>a</u>masty

Here's how customers will see the tooltip:

# Birthday Card #1

Be the first to review this product

\$0.00

#### Card Value in USD

\$25.00 \$50.00 \$100.00

#### Choose card design

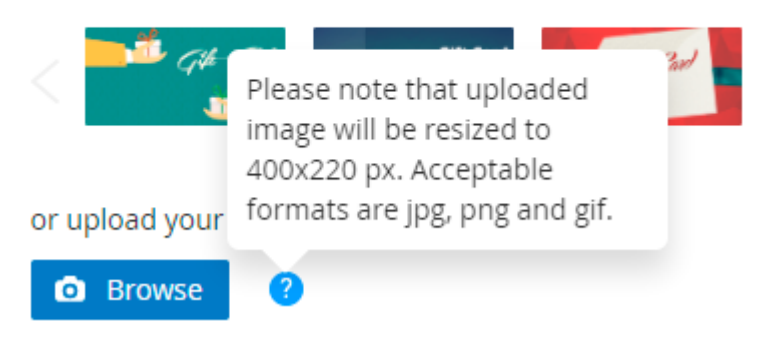

Please note that the display (format) of delivery date on product page ("send later" option), mini cart, shopping cart, and checkout depends on the locale which is chosen in general configuration. To check it, navigate to **Stores**  $\rightarrow$  **Configuration**  $\rightarrow$  **General**  $\rightarrow$  **General**  $\rightarrow$  **Locale Options**  $\rightarrow$  **Locale**.

# Locale Options

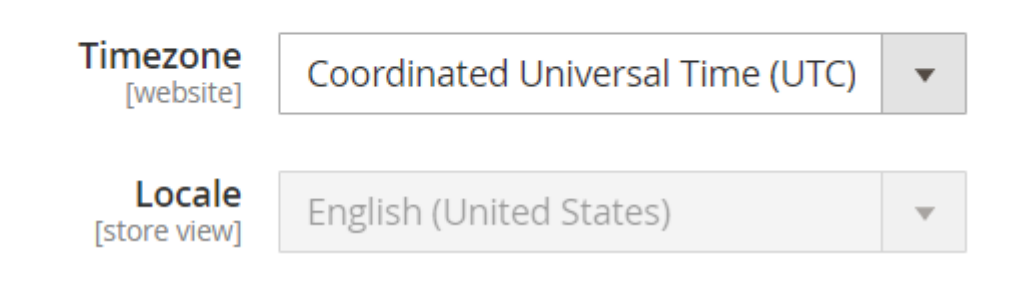

# **Gift Card Options**

6

#### Gift Card Options

| Lifetime (days)<br>[store view]                                                    | 0                                                                                    |   |
|------------------------------------------------------------------------------------|--------------------------------------------------------------------------------------|---|
|                                                                                    | When set to 0 (zero), certificate will have unlimited lifetime.                      |   |
| Assign Gift Card to Customer<br>Account<br>[store view]                            | Yes 💌                                                                                | ? |
| Allow Customers to Use Gift<br>Cards They Bought for<br>Themselves<br>[store view] | Yes 💌                                                                                |   |
| Notify Customers Before<br>Certificate Expires<br>[store view]                     | Yes   Notifications are available only for purchased gift cards.                     |   |
| Number of Days Before<br>Expiry<br>[store view]                                    | 5<br>When set to 0 (zero), the notification is sent<br>once the certificate expires. |   |
| Notify Customers of Balance<br>Update<br>[store view]                              | No                                                                                   |   |

**Lifetime (days)** - Specify the number of days during which the gift card will be valid. When set to 0 (zero), certificate will have unlimited lifetime.

**Assign Gift Card to Customer Account** — enable the option to assign gift cards to customer accounts to improve fraud protection. If enabled, customers need to bind Gift Card Codes with their accounts to use them on checkout or in the cart. Otherwise, they will get the notification 'Please add this Gift Card Code to your customer account to proceed' and won't be able to apply the gift code.

**Allow Customers to Use Gift Cards They Bought for Themselves** - Enable the option to let customers buy gift card without sending them to other recipient.

**Notify Customers Before Certificate Expires** - Set the option to 'yes' to enable notifications dispatch when the certificate lifetime expires. Notifications are available only for purchased gift cards.

**Number of Days Before Expiry** - specify when email reminders should be sent. When set to 0 (zero), the notification is sent once the certificate expires.

### **Email Options**

| mail Options                                        |                                                           |   |
|-----------------------------------------------------|-----------------------------------------------------------|---|
| Email Sender<br>[store view]                        | General Contact                                           | • |
| Email Template<br>[store view]                      | [Gift Card] Send gift card (Default)                      | • |
| Send Copy to<br>[store view]                        | manager@example.com                                       |   |
|                                                     |                                                           |   |
|                                                     | Each email on a new line                                  |   |
| Expiry Notification Email Template<br>[store view]  | [Gift Card] Expiry Notification Email Template (Default)  | • |
|                                                     | Notice of the expiry of the Gift Card                     |   |
| Balance Notification Email Template<br>[store view] | [Gift Card] Balance Notification Email Template (Default) | • |
| Send Confirmation to Sender<br>[store view]         | Yes                                                       | • |
| Sender Confirmation Email Template [store view]     | [Gift Card] Sender Confirmation Email Template (Default   | • |
|                                                     |                                                           |   |

| Attach PDF Gift Card to Email<br>[store view]                       | Yes                                                                                                    | Ŧ   |
|---------------------------------------------------------------------|----------------------------------------------------------------------------------------------------|-----|
|                                                                     | Please note that the 'dompdf/dompdf' library must be installed for the setting work correctly, it's available for installing in composer require.                                                                          | 2   |
| PDF File Name<br>[store view]                                       | Gift                                                                                                    |     |
|                                                                     | Specify the file name not including the extension.                                                                                                    |     |
| and Gift Card Code Email When Order Item is<br>[store view]         | Created                                                                                                    | •   |
|                                                                     | This setting affects both email sending and gift code account creation.<br>Choose 'Invoiced' to trigger them only after the invoice is created. Cho<br>'Created' to trigger both actions immediately after order creation. | ose |
| Deactivate Gift Code Account if Order is                            | No                                                                                                    | Ŧ   |
| [store view]                                                        | If enabled, the gift code account will be automatically deactivated upo<br>order cancellation, preventing the gift code from being used.                                                                                   | n   |
| Notify Admin about Auto-Generation State                            | Yes                                                                                                    | Ŧ   |
| [store view]                                                        | An email will be sent to the administrator when the code pool reaches<br>limit of unique combinations during automatic generation or further<br>generation will not be possible.                                           | the |
| Email Template to Notify Auto-Generation<br>Changes<br>[store view] | [Gift Card] Codes Auto-Generation Alert (Default)                                                                                                    | •   |
| Admin Email Address<br>[store view]                                 | admin@example.com                                                                                                    |     |
|                                                                     | Each email on a new line                                                                                                    |     |
| Email Sender                                                        | General Contact                                                                                                    | -   |
| [store view]                                                        | General Contact                                                                                                    |     |

Email sender - select an email sender.

Email Template - choose a template according to which an email will be generated.

**Send Copy to** - in this field you may specify particular email addresses to which notifications will be sent as well. Each email should be placed on a new line.

**Expiry Notification Email Template** - set the template for the expiry notifications.

Balance Notification Email Template - set the template for balance notifications.

**Send Confirmation to Sender** - enable this option to notify a gift card sender once the certificate is sent to the recipient.

**Sender Confirmation Email Template** - select the corresponding sender confirmation email template from the templates list.

Attach PDF Gift Card to Email - you can add a PDF gift card to the email.

**PDF File Name** - specify the file name without the file extension (e.g., .png, .jpg, etc.).

**Send Gift Card Code Email When Order Item is** - choose the order status that will trigger <u>gift card</u> <u>code account creation</u> and <u>email sending</u>.

- Select the Invoiced status to trigger both actions only after the invoice is created.
- Select the **Created** status to trigger these actions immediately after the order is created.

Please note that the emails are processed via the consumer queue, so it's important to ensure the cron job is running on the instance for successful delivery. Alternatively, you can trigger the email sending manually by running the command:

php bin/magento queue:consumers:start
amasty\_gift\_card\_account.send\_notification

**Deactivate Gift Code Account if Order is Cancelled** - set to **Yes** to deactivate the gift card code account if the order is cancelled, preventing its further use.

The Send Gift Card Code Email When Order Item is and Deactivate Gift Code Account if Order is Cancelled settings are available as a part of an active product or support subscription. You can find the 'amasty/module-gift-card-subscription-functionality' package for installation in composer suggest.

**Notify Admin about Auto-Generation State Changes** - enable this setting to send a notification to the admin when the code pool reaches the limit of unique combinations during automatic generation, or when further generation is not possible.

Please note that the *Notify Admin about Auto-Generation State Changes* feature is available only as a part of an active product subscription or support subscription for Gift Card Pro and Gift Card Premium extension versions.

If the feature is set to Yes, the following depending features will appear:

**Email Template to Notify Auto-Generation Changes** - set the template for notifications about auto-generation issues.

Admin Email Address - specify the admin's email to send alerts about auto-generation issues.

Email Sender - select an email sender.

# **Gift Card Account**

In this tab you can configure how and where the field for adding a card will be displayed.

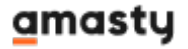

#### **Gift Card Account**

| Position On Checkout<br>[store view]                   | Checkout Discounts 🔹                                                   |
|--------------------------------------------------------|------------------------------------------------------------------------|
| View On Checkout<br>[store view]                       | Input field 🔹                                                          |
| Gift Card Code Qty Applied On Checkout<br>[store view] | 1<br>If empty, customer can use unlimited gift card codes on checkout. |

**Position On Checkout** - choose the position to add the filed for gift cards application (by now, only 'Checkout Discount' position is available).

**View On Checkout** - select the 'Input Field' value to show the gift card after the discount block or choose the 'Dropdown' to hide the option.

Input field:

| Payment Method                                |             |
|-----------------------------------------------|-------------|
| Check / Money order                           |             |
| My billing and shipping address are the same  |             |
| Veronica Costello<br>6146 Honey Bluff Parkway |             |
| Calder, Michigan 49628-7978                   |             |
| (555) 229-3326                                |             |
|                                               | Place Order |
| Apply Discount Code 🗸                         |             |
| Apply Gift Card Code                          |             |
| Enter your Code                               | Add Code    |
| Check Status                                  |             |
| Dropdown:                                     |             |

# Payment Method

| Check / Money order                          |
|----------------------------------------------|
| My billing and shipping address are the same |
| Veronica Costello                            |
| 6146 Honey Bluff Parkway                     |
| Calder, Michigan 49628-7978                  |
| United States                                |
| (555) 229-3326                               |
|                                              |
| Place Order                                  |
|                                              |
| Apply Discount Code 🗸                        |
| Apply Gift Card Code 🗸                       |

**Gift Card Code Qty Applied On Checkout** - specify the quantity of gift card codes that customers can apply on the checkout page at once. Leave the field empty to let customers use unlimited gift card codes on the checkout.

If customers apply more gift card codes than specified, the error message will occur:

# Payment Method

Check / Money order

My billing and shipping address are the same

Veronica Costello

6146 Honey Bluff Parkway

Calder, Michigan 49628-7978

(555) 229-3326

Place Order

| Apply Discount Code 🗸 🗸                              |          |
|------------------------------------------------------|----------|
| You can't apply more than 1 gift card code.          |          |
| BIRTHDAY_ST792 <b>Remove</b><br>Apply Gift Card Code |          |
| BIRTHDAY_AX536                                       | Add Code |
| Check Status                                         |          |

## **Email Addresses**

To specify store email addresses from which you want to send gift card emails and expiration notifications please go to **Stores**  $\rightarrow$  **Configuration**  $\rightarrow$  **Store Email Addresses.** 

19/62

| General Contact              |                     | $\odot$            |  |  |
|------------------------------|---------------------|--------------------|--|--|
| Sender Name<br>[store view]  | Owner               | ✓ Use system value |  |  |
| Sender Email<br>[store view] | owner@example.com   | ✓ Use system value |  |  |
| Sales Representative         |                     |                    |  |  |
| Sender Name<br>[store view]  | Sales               | ✓ Use system value |  |  |
| Sender Email<br>[store view] | sales@example.com   | ✓ Use system value |  |  |
| Customer Support             |                     | 0                  |  |  |
| Sender Name<br>[store view]  | CustomerSupport     | ✓ Use system value |  |  |
| Sender Email<br>[store view] | support@example.com | ✓ Use system value |  |  |
| Custom Email 1               |                     | $\odot$            |  |  |

# **Product Creation**

To create a gift card product please go to **Products**  $\rightarrow$  **Catalog**  $\rightarrow$  click on the **Add Product** button and select the **Gift Card by Amasty** product type in the dropdown.

# Products

|             |           |              |                            |                        |                             | P         | dd Product            |      |
|-------------|-----------|--------------|----------------------------|------------------------|-----------------------------|-----------|-----------------------|------|
|             |           |              |                            |                        |                             | s         | imple Product         |      |
|             |           |              |                            |                        | <b>T</b> Filters O De       | fault \ ⊂ | onfigurable Pro       | duct |
| Active filt | ters: 1   | Name: gift 🛞 |                            |                        |                             | G         | rouped Product        | :    |
| Search      | h by keyi | word         | Q                          |                        |                             | V         | irtual Product        |      |
| Action      | ns v      | • 10 re      | cords found                |                        | 20 v per page               | В<br><    | undle Product         |      |
|             | _         |              |                            | ń                      |                             | P         | ownloadable<br>roduct |      |
| V           | ID †      | Thumbnail    | Name                       | Туре                   | SKU                         | Qua G     | ift Card by Ama       | sty  |
|             | 2058      | 25 🔆         | New Year Gift Card #2      | Gift Card by<br>Amasty | new-year-gift-card-2        | 1000.000  | 00 Enabled            | Edit |
|             | 2057      |              | Xmas Gift Card #2          | Gift Card by<br>Amasty | xpres-gift-card-2           | 1000.000  | 00 Enabled            | Edit |
|             | 2056      | Marra 200    | Thanksgiving Gift<br>Cards | Gift Card by<br>Amasty | thanksgiving-gift-<br>cards | 1000.000  | 00 Enabled            | Edit |

# **Gift Card Information Settings**

Gift Card product settings include the same options as other product types except for Prices and Gift Card Information settings.

Q

💄 admin 👻

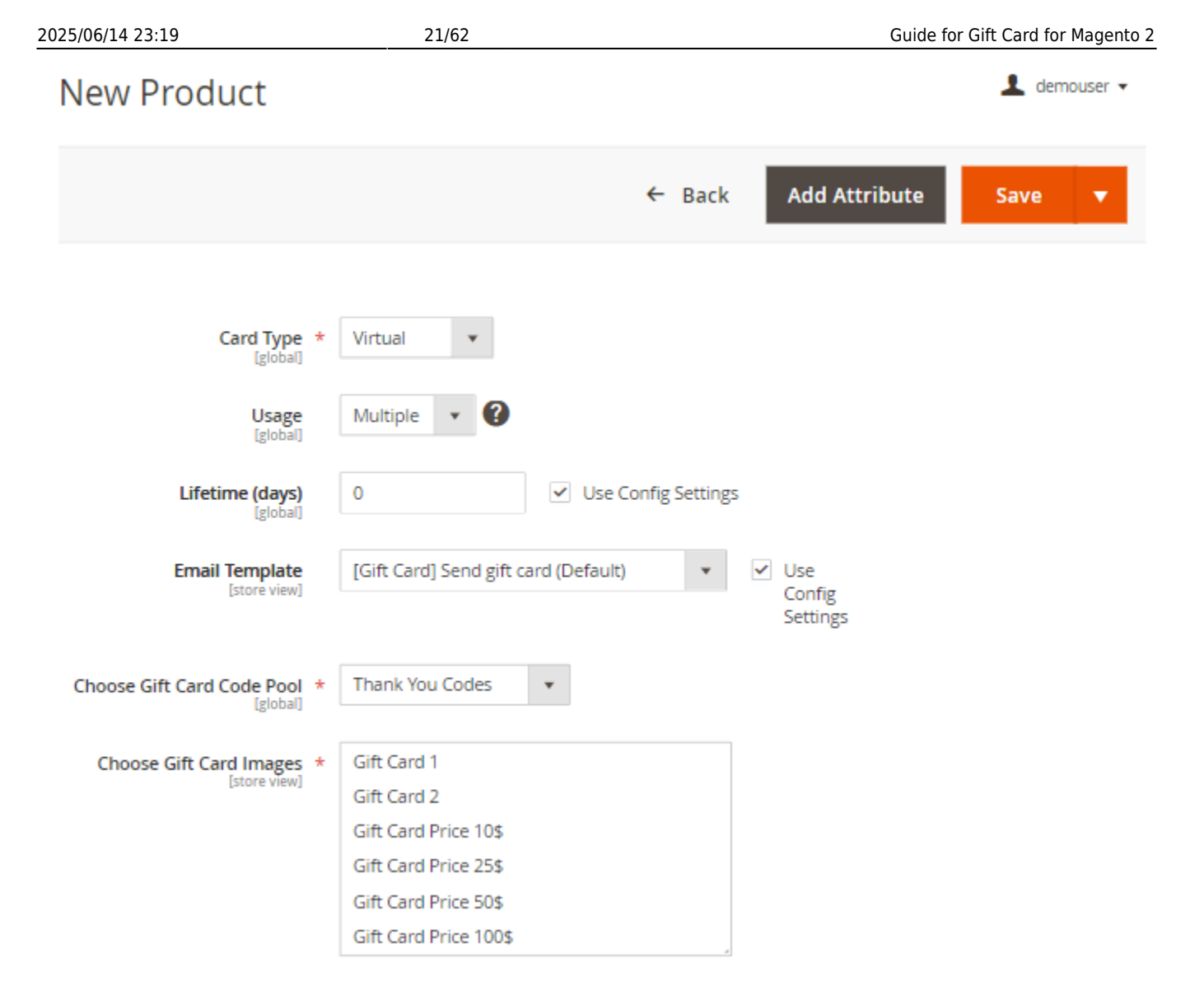

**Card Type** - Select one of the card types:

- Virtual;
- Printed;
- Combined:

**Usage** - Set the 'Multiple' value for a Gift Card that can be used an unlimited number of times till the balance is over. The 'Single' value should be used to allow a single application only. In this case, the remaining balance will be reset.

**Lifetime in days** - It's possible to set individual lifetime for each particular gift card or use default settings.

**Email Template** - It's also possible to set an individual template per gift card product or use general configuration settings.

Choose gift card code pool - Select one of the available gift card code sets.

**Choose gift card images** - Choose a gift card image/images from the list of predefined images or upload your own ones.

# **Gift Card Price Settings**

To set gift card price and possible pricing options, expand the **Amasty Gift Card Prices** tab.

#### Amasty Gift Card Prices 📝

| Amounts *                            | Website            | Amount * |
|--------------------------------------|--------------------|----------|
|                                      | All Websites [USD] | \$ 25.00 |
|                                      | All Websites [USD] | \$ 50.00 |
|                                      | All Websites [USD] | \$ 75.00 |
|                                      | Add                |          |
| <b>Open Amount</b><br>[website]      | Νο                 |          |
| Enable fee for purchase<br>[website] | No                 |          |

Amounts - You can set fixed price for a gift card product.

The specified prices will be displayed on the frontend product page.

| Card Value in USD |         |         |  |  |
|-------------------|---------|---------|--|--|
| \$25.00           | \$50.00 | \$75.00 |  |  |

To add even more flexible pricing options, you may enable **Open Amount** and a **Fee for purchase**.

| 2025/06/14 23:19                     | 23/62     | Guide for Gift Card for Magento 2 |
|--------------------------------------|-----------|-----------------------------------|
| <b>Open Amount</b><br>[website]      | Yes       |                                   |
| Open Amount Min Value<br>[global]    | \$ 20.00  |                                   |
| Open Amount Max Value<br>[global]    | \$ 200.00 |                                   |
| Enable fee for purchase<br>[website] | Yes       |                                   |
| Add a fee for purchase<br>[website]  | Percent 💌 |                                   |
| Specify fee value<br>[website]       | -5        |                                   |

**Open Amount** - Enable the option to let customers specify a custom gift card amount.

**Open Amount Min/Max Value** - Limit an open amount with min/max values.

On the frontend the feature will be displayed in the following way:

| Other amount:      |     |
|--------------------|-----|
| \$20.00 - \$200.00 | Add |

**Enable fee for purchase** - Set the option to 'yes' to add an extra fee for a gift card product or vice versa - make the gift card product price lower than the certificate value.

Add a fee for purchase - Select a fee type either fixed or percent.

**Specify fee value** - in case you specify a negative amount, the price of a gift card product will be decreased accordingly. If you want to add an extra fee, either percent or fixed, please specify a positive value. E.g. -10 or 10.

## **Gift Card Codes Generation**

To create gift card code pools please go to **Marketing**  $\rightarrow$  **Gift Cards**  $\rightarrow$  **Code Pools**.

| Gift   | Card                  | Code Pools                                                                           |                                                                                                    |                               | Q 1                           | admin 🔻                              |
|--------|-----------------------|--------------------------------------------------------------------------------------|----------------------------------------------------------------------------------------------------|-------------------------------|-------------------------------|--------------------------------------|
|        |                       |                                                                                      |                                                                                                    |                               | Add                           | New                                  |
|        |                       |                                                                                      | Y                                                                                                    | Filters 💽 [                   | Default View 👻 🏠 Colu         | umns 🔻                               |
| Action | ns 💌                  | 6 records found                                                                      | 20                                                                                                    | ▼ per page                    | < 1 of 1                      | >                                    |
| V      | ID 1                  | Gift Code Pool Title                                                                 | Code Pool Template                                                                                                    | Gift Code Qty                 | Unused Gift Codes             | Action                               |
|        |                       |                                                                                      |                                                                                                    |                               |                               |                                      |
|        | 1                     | Birthday Codes                                                                       | BIRTHDAY_{L}{L}{D}{D}                                                                                                    | 20                            | 16                            | Edit                                 |
|        | 1<br>2                | Birthday Codes<br>Friends Codes                                                      | BIRTHDAY_{L}{L}{D}{D}{D}<br>GIFT_{L}{L}{D}{D}{D}                                                                                                    | 20<br>50                      | 16<br>47                      | Edit<br>Edit                         |
|        | 1<br>2<br>3           | Birthday Codes<br>Friends Codes<br>New Year Codes                                    | BIRTHDAY_{L}{L}{D}{D}{D}<br>GIFT_{L}{L}{D}{D}{D}<br>NY_{L}{L}{D}{D}{D}                                                                                   | 20<br>50<br>100               | 16<br>47<br>100               | Edit<br>Edit<br>Edit                 |
|        | 1<br>2<br>3<br>4      | Birthday Codes<br>Friends Codes<br>New Year Codes<br>Christmas Codes                 | BIRTHDAY_{L}{D}D}<br>GIFT_{L}{D}D}<br>NY_{L}{L}D}D}<br>XMAS_{L}{L}D}D}                                                                                   | 20<br>50<br>100<br>200        | 16<br>47<br>100<br>199        | Edit<br>Edit<br>Edit<br>Edit         |
|        | 1<br>2<br>3<br>4<br>5 | Birthday Codes<br>Friends Codes<br>New Year Codes<br>Christmas Codes<br>Easter Codes | BIRTHDAY_{L}(L){D}{D}{D}         GIFT_{L}(L){L}{D}{D}{D}         NY_{L}(L){L}{D}{D}{D}         XMAS_{L}(L){L}{D}{D}{D}         EASTER_{L}(L){L}{D}{D}{D} | 20<br>50<br>100<br>200<br>100 | 16<br>47<br>100<br>199<br>100 | Edit<br>Edit<br>Edit<br>Edit<br>Edit |

On the Gift Card Code Pools grid you'll see all previously generated gift code sets. You can easily delete or edit them if needed.

Create additional code pools with the **Add New** button. Configure the **General Settings**.

|                  | General Settings                                                                                                    |
|------------------|----------------------------------------------------------------------------------------------------|
| General Settings |                                                                                                    |
| Codes Settings   | Code Pool Name * Thanksgiving Codes                                                                                        |
|                  | Conditions (don't specify conditions if you'd the like rule to be applie products)                                         |
|                  | If ALL of these conditions are TRUE :<br>If an item is FOUND in the cart with ALL of these conditions true:<br>Sale is Yes |

**Code Pool Name** - Specify the name for each code pool you create.

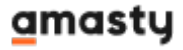

**Conditions** - set the necessary conditions that will limit the cases of a gift card application.

When a customer tries to apply a gift card code, that doesn't match the conditions set by the admin, he will see a notification:

# Shopping Cart

Coupon code "BIRTHDAY\_DN273" cannot be applied to the cart because it does not meet certain conditions. Please check the details and try again or contact us for assistance.

| Item                |                 | Price   | Qty     | Subtotal   | Summ                          | ary                   |
|---------------------|-----------------|---------|---------|------------|-------------------------------|-----------------------|
|                     | Summit<br>Watch | \$54.00 | 1       | \$54.00    | Estimate<br>Shipping a<br>Tax | ~<br>ind              |
|                     |                 |         |         |            | Subtotal<br>Tax               | \$54.00<br>\$0.00     |
|                     |                 |         |         | ø 💼        | Order<br>Total                | \$54.00               |
|                     |                 | Upda    | te Shop | oping Cart | Proc<br>Che                   | eed to<br>ckout       |
| Apply Discount Code | ~               |         |         |            | Check<br>Multiple             | Out with<br>Addresses |

Proceed to the Code Settings section.

|                                 | Codes Settings                      |                                                                                                    |
|---------------------------------|-------------------------------------|----------------------------------------------------------------------------------------------------|
| General Settings Codes Settings | Codes Template                      | BIRTHDAY_{L}{D}D}D}<br>{L} - letter, {D} - digit                                                                                                    |
| •                               | Codes Qty to<br>Generate            | 250         We recommend generating less than 10.000 codes per time to avoid extra load to the server.                                                                   |
|                                 | Enable Codes Auto-<br>Generation    | Yes                                                                                                    |
|                                 | Codes Left To Start<br>Generation * | 10<br>Specify the desired number of remaining codes in the<br>'Available' status to start the process of automatic<br>generation of codes according to the pool settings |
|                                 | Csv File                            | Выберите файл Файл не выбран<br>Еach code on a new line                                                                                                    |
|                                 |                                     | Generate                                                                                                    |

**Code Templates** - Specify the template for codes generation, where **{L} - letter, {D} - digit**, e.g.  $PROMO_{L} \{L\} \{D\} \{D\} \{D\}$  results in  $PROMO_DF627$ . Recommended code length is 20 symbols (15 symbols if using barcodes).

**Codes Qty to Generate** - Set the codes quantity that should be created.

**Enable Codes Auto-Generation** - activate this feature if you'd like to automatically generate coupon codes as they are about to run out.

Please note that the *Enable Codes Auto-Generation* option is available only as a part of an active product subscription or support subscription for Gift Card Pro and Gift Card Premium extension versions.

**Codes Left to Start Generation** - specify the desired number of remaining codes in the *Available* status to trigger automatic code generation according to the pool settings.

You can also import gift card codes using a CSV file.

Hit the **Generate** button. Open the **Codes List** tab, where you'll find all generated or imported codes.

27/62

| Codes List       |            |           |        |
|------------------|------------|-----------|--------|
| 20 records found | 20 🔻 per p | Filters   | Export |
| Code             | ţ          | Status    | Action |
| BIRTHDAY_AX536   |            | Available | Delete |
| BIRTHDAY_BK293   |            | Available | Delete |
| BIRTHDAY_BK568   |            | Available | Delete |
| BIRTHDAY_CR869   |            | Used      |        |
| BIRTHDAY_CS693   |            | Available | Delete |
| BIRTHDAY_DN273   |            | Used      |        |
| BIRTHDAY_EG439   |            | Available | Delete |
| BIRTHDAY_ER578   |            | Available | Delete |
| BIRTHDAY_HU462   |            | Available | Delete |

When a coupon is used, you will see the updated status in the codes list.

# **Gift Card Images**

To upload gift card images please go to **Marketing**  $\rightarrow$  **Gift Cards**  $\rightarrow$  **Images**.

# Gift Card Images

|        |         |                     |                                   |             | Add No     | ew     |
|--------|---------|---------------------|-----------------------------------|-------------|------------|--------|
| Actior | 15 4    |                     | ▼ Filters       20     ▼ per page | Default Vie | w 🗸 🔹 Colu | imns 👻 |
| Delete | e<br>ID | lmage<br>Thumbnail  | Image Title                       | t           | Status     | Action |
|        | 34      |                     | Xmas Gift Card 4 (New)            |             | Enabled    | Edit   |
|        | 33      |                     | Xmas Gift Card 3 (New)            |             | Enabled    | Edit   |
|        | 32      | BaryChianad         | Xmas Gift Card 2 (New)            |             | Enabled    | Edit   |
| ~      | 10      | Manag<br>Cinational | Xmas Gift Card 2                  |             | Enabled    | Edit   |
|        | 31      | HarpChildren        | Xmas Gift Card 1 (New)            |             | Enabled    | Edit   |
| ~      | 9       | Marth Chess Nets    | Xmas Gift Card 1                  |             | Enabled    | Edit   |

See uploaded images on the grid. Click on the Add New button to upload a new image.

From the start, a set of 15+ ready-to-use gift card images prepared by designers for different occasions will be available on the grid.

# Edit Gift Image Gift Card 1 (New)

|                   |                                                                                                    | ← | Back |
|-------------------|----------------------------------------------------------------------------------------------------|---|------|
| General Settir    | ngs                                                                                                    |   |      |
| Image Title 🔸     | Gift Card 1 (New)                                                                                       |   |      |
| Enabled           | Yes                                                                                                    |   |      |
| Gift Card Title * | Birthday Card                                                                                           |   |      |
| Image Upload *    | () Magento                                                                                              |   | 2    |
|                   | Gift Card<br>\$100.00                                                                                   |   |      |
|                   | GIFT_XXX_XXX                                                                                            |   |      |
|                   | Design Card                                                                                             |   |      |
|                   | Allowed image types: jpg, jpeg, png and gif. Recommended image size is 580x390px.           Delete Card |   |      |

Image Title - specify the suitable title for internal use.

**Enabled** - switch to Yes to activate the image.

**Gift Card Title** - provide the title of a gift card which can be placed on the image using drag-anddrop.

#### Hit the **Upload Image** button.

Also, you can customize the design of a card by adding different types of information. Hit the **Design Card** button.

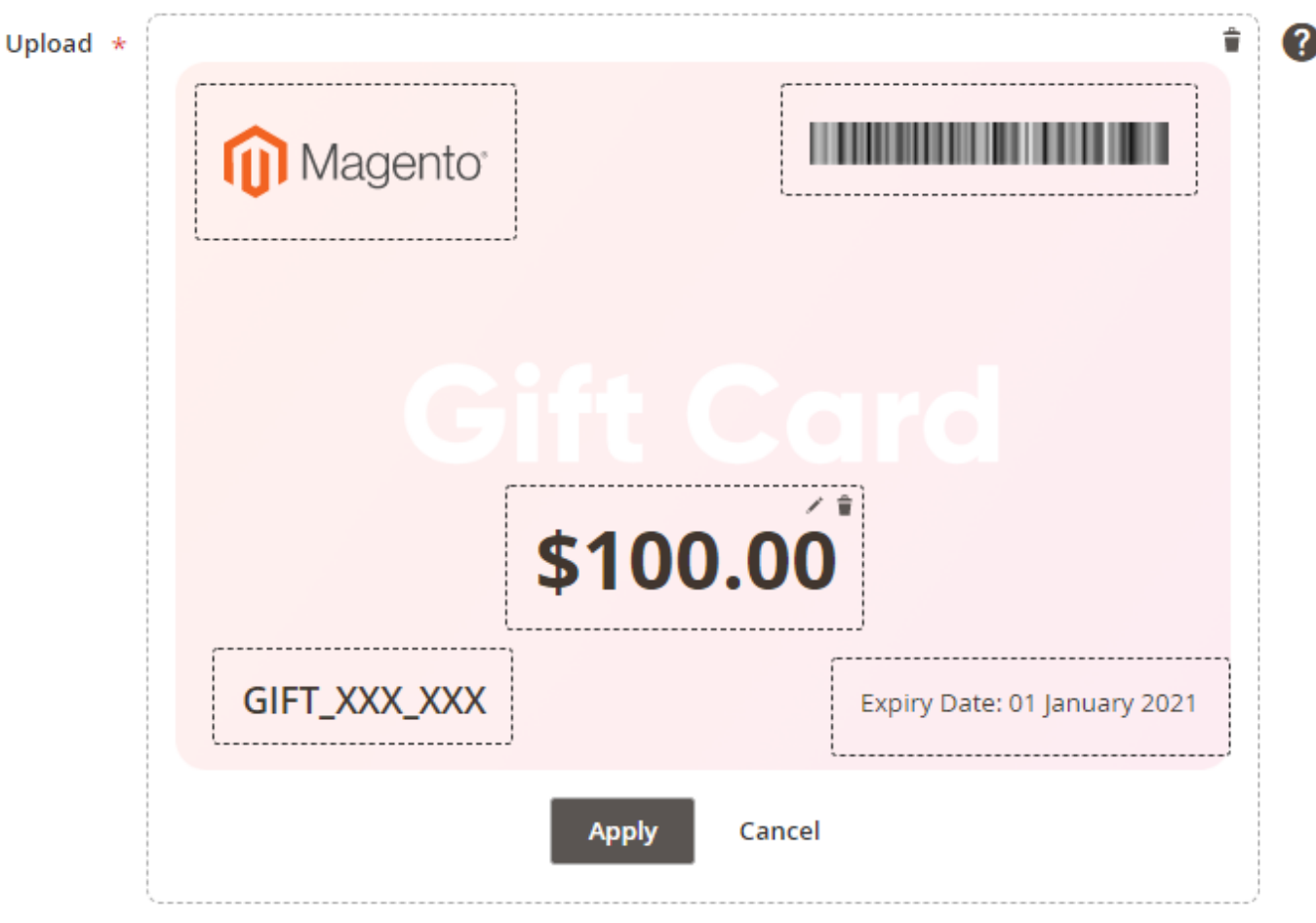

Allowed image types: jpg, jpeg, png and gif. Recommended image size is 580x390px.

| 📔 Code    | II Balance | Expiry Date |
|-----------|------------|-------------|
| III Title | Barcode    | Message     |
| Logo      | From       | То          |

Drag and drop the elements you need to place on a card. It is possible to edit each element manually if needed. Delete elements by double-clicking or by clicking on the trash icon directly on the item.

| Edit Ele       | ment "Balance"                        |             |        |  |
|----------------|---------------------------------------|-------------|--------|--|
| Element Siz    | ze                                    |             |        |  |
| Width (px)     | 197                                   | Height (px) | 80     |  |
| Element Po     | sition                                |             |        |  |
| Top (px)       | 233                                   | Left (px)   | 181    |  |
| Custom CS      | S                                     |             |        |  |
| Tont-size.45px | , ront-weight, bold, inte-neight, bol | μx,         |        |  |
|                |                                       |             | Update |  |
|                |                                       |             |        |  |

The **Pro** and **Premium** versions of this extension include a built-in **barcode generator**. After you place the 'barcode' element on the gift card image via drag-and-drop, the individual barcode will be automatically generated for each gift card code (account) with this image.

Please note the following when using barcodes:

- The recommended maximum gift card code length when using barcodes is **15 symbols**. For other uses, the optimal length is 20 symbols;
- Longer gift card codes require wider barcodes to ensure readability. Before sending emails to customers, test the barcode by creating a gift code account in Marketing → Gift Cards → Accounts using your email address. Then, click Save & Send Email to send a test email.
- You can adjust the width and height of the 'barcode' element. Due to image display limitations, the element frame is 580x390px, assuming no top or left padding. The recommended maximum width for the 'barcode' element is **540px**.

Now, it is possible to download gift card images that are stored in **AWS Remote Storage**.

# **Gift Code Accounts**

To manage gift code accounts please go to **Marketing**  $\rightarrow$  **Gift Cards**  $\rightarrow$  **Accounts**.

### Gift Code Accounts

|                                      |                                                     |                  |                  |        |           |                            | Generate in B     | ulk Add New           |
|--------------------------------------|-----------------------------------------------------|------------------|------------------|--------|-----------|----------------------------|-------------------|-----------------------|
| ▼ Filters Oefault View マ 🏠 Columns マ |                                                     |                  |                  |        |           |                            |                   |                       |
| Actions .                            | <ul> <li>28 records f</li> <li>selected)</li> </ul> | found (2         |                  |        | 20        | • per                      | page <            | 1 of 2 >              |
| Delete                               |                                                     |                  |                  |        |           | 1                          |                   | 1                     |
| Download<br>Image(s)                 | iift Code                                           | Initial<br>Value | Current<br>Value | Status | Order     | Expiry<br>Date             | Action            | Recipient Email       |
| <b>√</b> 2                           | BIRTHDAY_ST792                                      | \$100.00         | \$46.00          | Active |           | 2025-<br>05-27<br>00:00:00 | Select 👻          | john@example.com      |
| <u> </u>                             | BIRTHDAY_DN273                                      | \$50.00          | \$0.00           | Used   |           | 2026-<br>05-28<br>00:00:00 | Download<br>Image |                       |
| 5                                    | BIRTHDAY_MA534                                      | \$75.00          | \$34.00          | Active | 00000003  | 2020-<br>07-06<br>00:00:00 | Select 💌          | roni_cost@example.com |
| 8                                    | BIRTHDAY_CR869                                      | \$50.00          | \$0.00           | Used   | 00000006  |                            | Select 💌          |                       |
| 9                                    | BIRTHDAY_BK568                                      | \$250.00         | \$250.00         | Active |           | 2020-<br>12-31<br>00:00:00 | Select 💌          |                       |
| ✓ 10                                 | NY_JB286                                            | \$50.00          | \$50.00          | Active | 000000011 |                            | Select 💌          | roni_cost@example.com |

On the gift card code accounts grid you can view and edit the accounts of all purchased gift cards. **Generate in Bulk** to create several accounts at once.

You can also view and filter all accounts by the recipient and the sender email addresses. Also, you can filter gift codes by their order numbers.

Click Select  $\rightarrow$  Edit in the Action column to check the info of a particular account.

It is possible to download images of the purchased and paid gift cards right from the accounts grid for further printing.

To download a single image of a particular account, click *Select* in the *Action* column on the grid and choose the *Download Image* option from the dropdown.

To download the several images in a bulk, select the needed accounts and click on the *Download Image(s)* option in the mass actions dropdown. The images will be downloaded as a .zip archive.

For the download features to work, the following must be installed on your instance:

• php extension **Zip**;

The extension is needed for downloading via mass actions only. You can run this command to check:

php -m | grep -i zip

• php extension ImageMagic;

You can run this command to check:

php -m | grep -i imagick

dompdf/dompdf (via Composer);

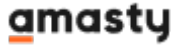

#### Edit Gift Code Account

| ← Back            | Delete | Download Image      | Save and Continue Edit Save & Send Email                                                                                                    | Save |
|-------------------|--------|---------------------|----------------------------------------------------------------------------------------------------|------|
|                   |        | General Information |                                                                                                    |      |
| General Informati | ion 💉  |                     |                                                                                                    |      |
| Send Gift Card    |        | Order ID            | 00000003                                                                                                    |      |
| Order History     |        | Gift Card Code      | BIRTHDAY_MA534                                                                                                    |      |
|                   |        | Status              | * Active <b>v</b>                                                                                                    |      |
|                   |        | Usage               | <ul> <li>Multiple</li> <li>Ølitiple</li> </ul>                                                                                                    |      |
|                   |        | Website             | ★ Main Website ▼                                                                                                    |      |
|                   |        | Initial Code Value  | 75.0000                                                                                                    |      |
|                   |        | Current Balance     | * 34.0000                                                                                                    |      |
|                   |        | Expiry Date         | 12/23/2022                                                                                                    |      |
|                   |        | Comment             | Partially used.                                                                                                    |      |
|                   |        |                     | e company the second second se |      |

**Order ID** - Click on the order ID to get redirected to the corresponding order page.

#### Edit gift card codes data:

- Status;
- Usage;
- Website;
- Initial code value;
- Current balance;
- The date of expiration;

**Comment** - Admin users can write a comment for each gift card code for their internal needs.

#### Edit Gift Code Account

| ← Back Del            | ete Download Image                    | Save and Continue Edit | Save & Send Email Save |
|-----------------------|---------------------------------------|------------------------|------------------------|
|                       | Send Gift Card                        |                        |                        |
| General Information 📝 |                                       |                        |                        |
| Send Gift Card 🖌      | Recipient Name                        | Veronica Costello      |                        |
| Order History         | Recipient Email                       | roni_cost@example.com  | 0                      |
|                       | Recipient Phone                       | 9111111109             | Ø                      |
|                       | Send from the<br>Following Store View | Default Store View 🔻   |                        |

Send Gift Card - Specify recipient's data to resend a gift card code if needed.

In the **Order History** tab you'll find all orders for which the gift card was used.

#### Edit Gift Code Account

| ← Back Dele           | te Downloa      | d Image                   | Save and Cont        | tinue Edit           | Save &         | Send Email                                                     | Save    |
|-----------------------|-----------------|---------------------------|----------------------|----------------------|----------------|----------------------------------------------------------------|---------|
|                       | Order History   | /                         |                      |                      |                |                                                                |         |
| General Information 📝 |                 |                           |                      |                      |                | ٦                                                              | Filters |
| Order History         | 1 records found |                           | 20                   |                      |                | 1 >                                                            |         |
| 1                     | Order #         | Purchased On              | Bill to Name         | Shipped to<br>Name   | Order<br>Total | Bought From                                                    | Action  |
|                       | 00000005        | Apr 7, 2020<br>8:27:24 AM | Veronica<br>Costello | Veronica<br>Costello | \$2.97         | Main Website<br>Main Website<br>Store<br>Default<br>Store View | View    |
|                       | •               |                           |                      |                      |                |                                                                | •       |

You can download gift card image right from the *Edit Gift Code Account* page by tapping the *Download Image* button in the top of the page.

Please note that clicking **Save & Send Email** adds emails to the consumer queue. For their successful delivery, ensure the cron job is running on the instance. You can also use the following command to manually trigger the sending process:

php bin/magento queue:consumers:start
amasty\_gift\_card\_account.send\_notification

# **Gift Card Email Templates Settings**

To create or edit an email template please go to **Marketing**  $\rightarrow$  **Communications**  $\rightarrow$  **Email Templates**. Choose the template you need and click on the Load Template button.

# New Template

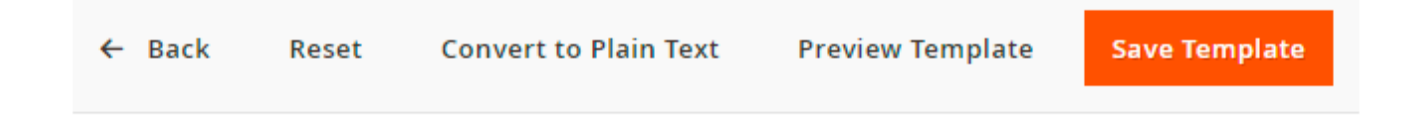

#### Load default template

| Template             |                                                | • |
|----------------------|------------------------------------------------|---|
|                      | Amasty_GiftCard                                |   |
|                      | [Gift Card] Expiry Notification Email Template |   |
|                      | [Gift Card] Send gift card                     |   |
|                      | [Gift Card] Sender Confirmation Email Template |   |
|                      | Amazon_Payment                                 |   |
| Template Information | Hard-declined Authorization                    |   |
|                      | Soft-declined Authorization                    |   |
|                      | Magento_Checkout                               |   |
| Template Name 🔸      | Payment Failed                                 |   |
|                      | Magento_Contact                                |   |
|                      | Contact Form                                   |   |
| Template Subject 🔸   | Magento_Customer                               |   |
|                      | Change Email                                   |   |
|                      | Change Email and Password                      |   |
|                      | Forgot Password                                |   |
|                      | New Account                                    |   |
|                      | New Account (Magento/luma)                     |   |
|                      | New Account Confirmation Key                   |   |
| Template Content 🔹   | New Account Confirmed                          |   |
|                      | New Account Without Password                   | • |

37/62

#### Send Gift Card Q 💄 admin 🗸 ← Convert to Plain Delete Preview Save Reset Back Template Text Template Template **Template Information** Template Name \* Send Gift Card Gift certificate {{var gcard\_email.getGiftCode()}} Template Subject \* Insert Variable... //ii...Rear.alleruaii:Recoeuraeurauie()/l Template Content \* {{trans "%sender\_name purchased a" sender\_name=\$gcard\_email.getSenderName()|escape}} {{trans "%balance" balance=\$gcard\_email.getBalance()|escape}} {{trans "gift card for you at %store\_name" store\_name=\$store.frontend\_name|escape}}.<br/> {{else}} {{trans "You have been bought a %balance" balance=\$gcard\_email.getBalance()|escape}} {{trans "gift card for %customer\_name" customer\_name=\$store.frontend\_name|escape}}<br> {{/if}} {{if gcard\_email.getSenderMessage()}} {{trans "Please find below message from %sender\_name" sender\_name=\$gcard\_email.getSenderName()|escape}}: <br/><br/> {{var gcard\_email.getSenderMessage()|escape}}<br/> {{/if}} - -----161

**Template Content** - In this field you can edit the template content according to your needs.

# **Gift Card Email Template Example**

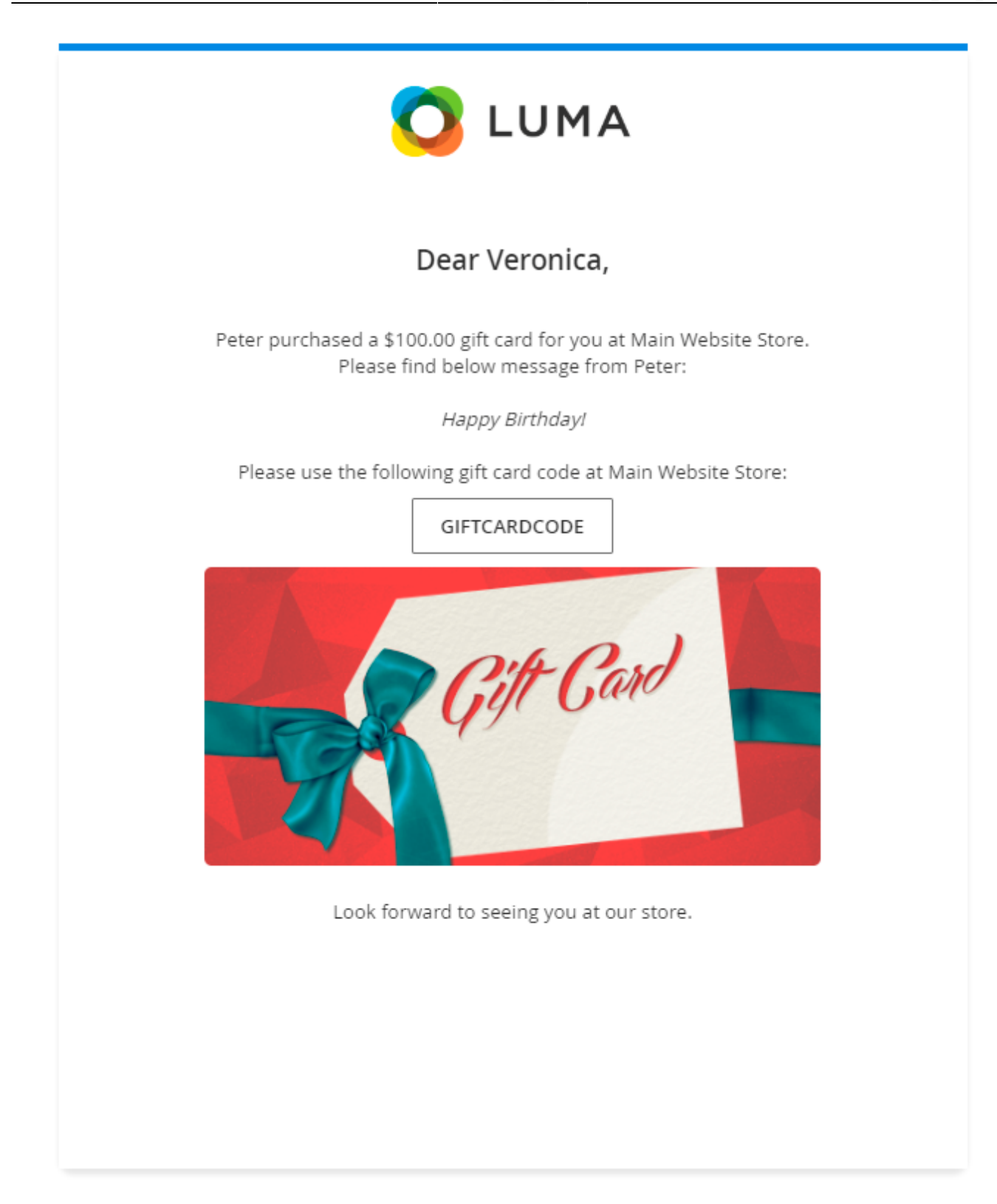

Also, the customers have the ability to preview the email with a gift card before they make a purchase.

| Card Value in USD               |                       |
|---------------------------------|-----------------------|
| \$25.00 \$50.00 <b>\$100.00</b> |                       |
| Choose card design              |                       |
| Gift Card                       | Cit Carl - Citicity > |
| or upload your photo            |                       |
| O Browse ?                      |                       |
| Your Name                       | Recipient Name        |
| Peter                           | Veronica              |
| Recipient Email                 |                       |
| roni_cost@example.com           |                       |
| Message                         |                       |
| Happy Birthday!                 |                       |
| 300 characters remaining        |                       |
| Preview Gift Card               |                       |

If you enabled **Assign Gift Card to Customer Account** option then the email template will be as follows:

Please mind that if you use a custom email template, it needs to be adjusted to convey the proper message under the setting enabled.

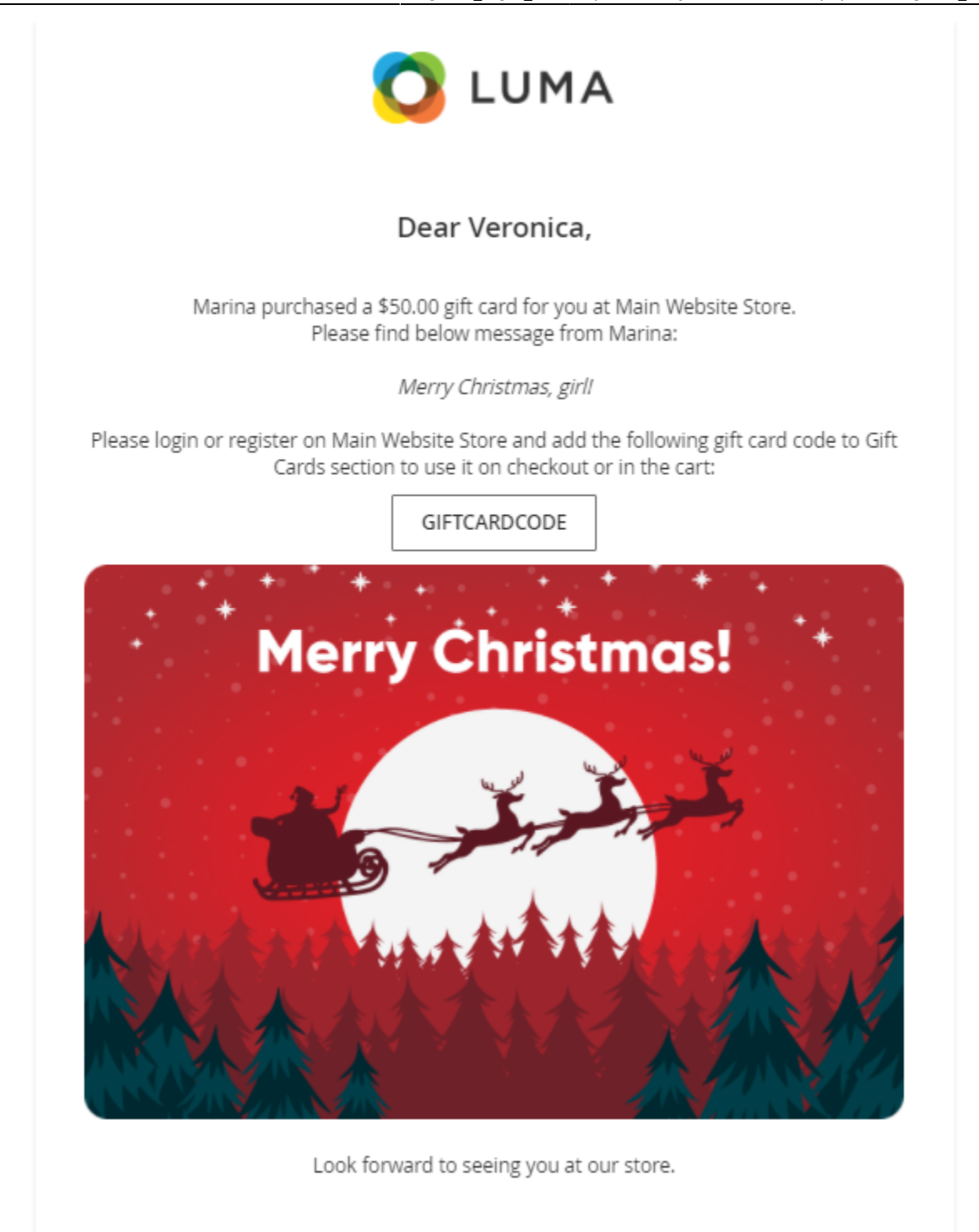

# **Gift Card Frontend Examples**

See the example of gift card products added to a separate category.

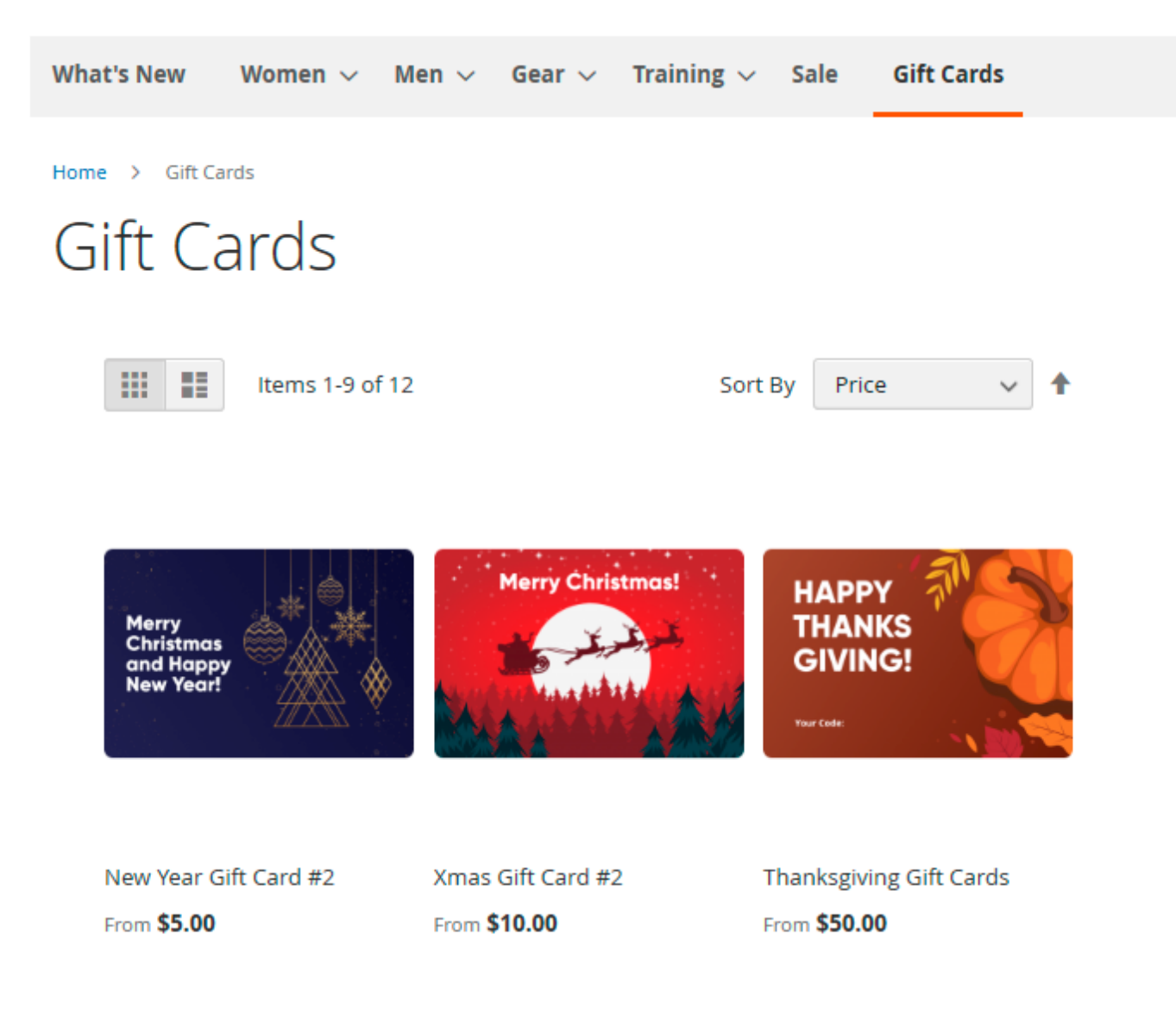

Here is the example of a gift card product page where a customer can select the gift card value (if there are any), upload a custom image, specify recipient's information and write a greeting message.

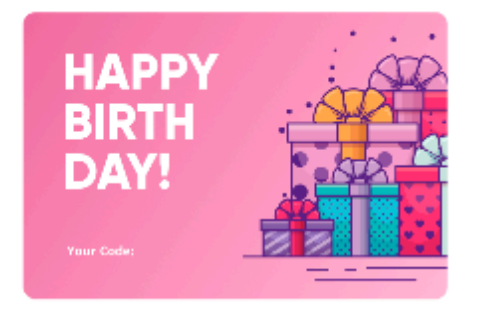

# Birthday Card #1

Be the first to review this product

\$100.00

SKU#: birthday-card

# Card Value in USD \$25.00 \$50.00 \$100.00 Choose card design HAPPY BIRTH DAY! or upload your photo Browse 2 Your Name Recipient Name Peter Veronica **Recipient Email** roni\_cost@example.com Message Happy Birthday! 300 characters remaining Preview Gift Card Schedule delivery Send now Send later Qty 1 Add to Cart

#### 43/62

# Amasty Gift Card Code Status Check Widget

You can also add a widget so that customers could check their balance on any page. See the frontend sample on a product page:

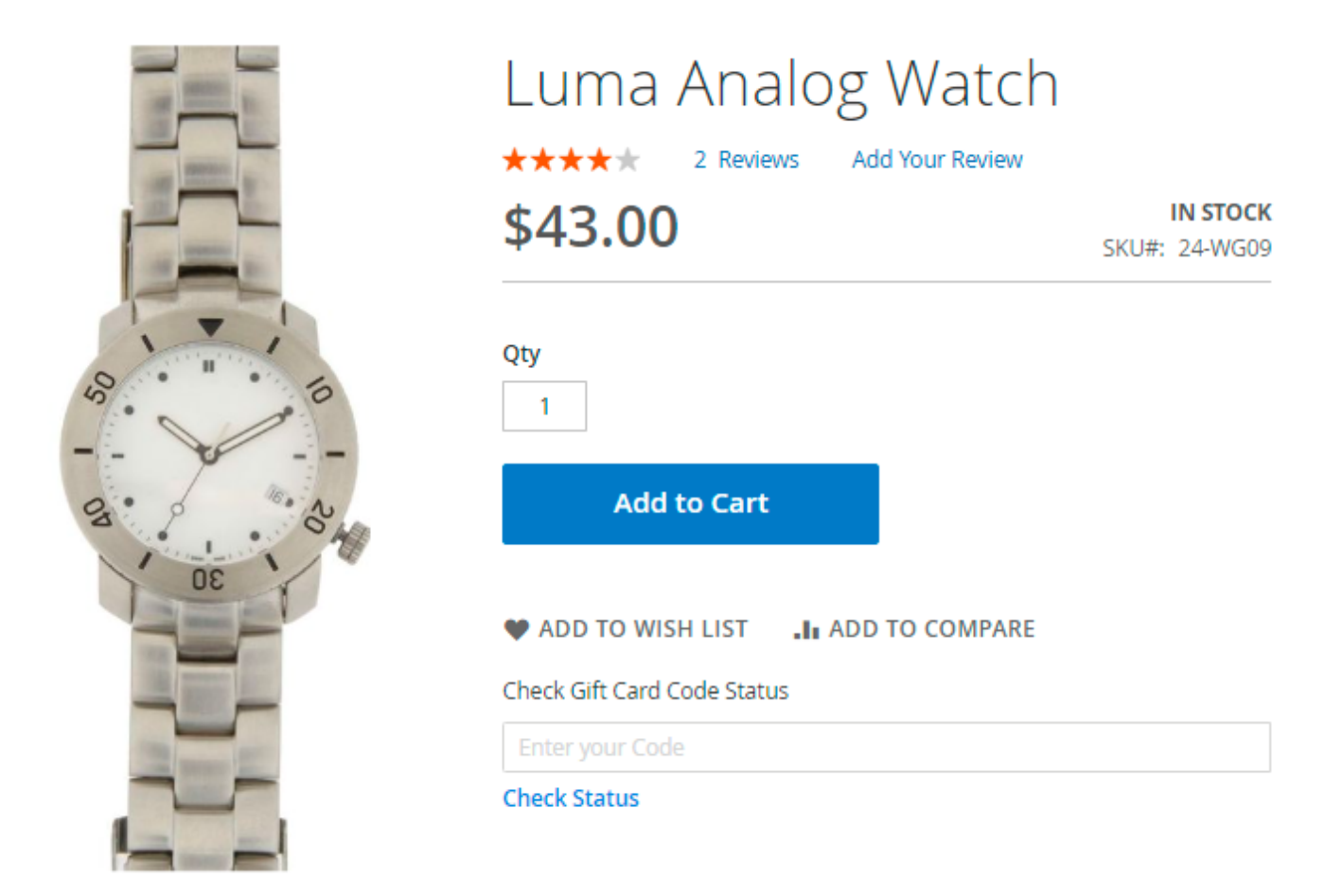

To create a widget, go to **Content**  $\rightarrow$  **Elements**  $\rightarrow$  **Widgets** and hit the **Add Widget** button.

Select the Amasty Gift Card Code Status Check widget type.

# Widgets

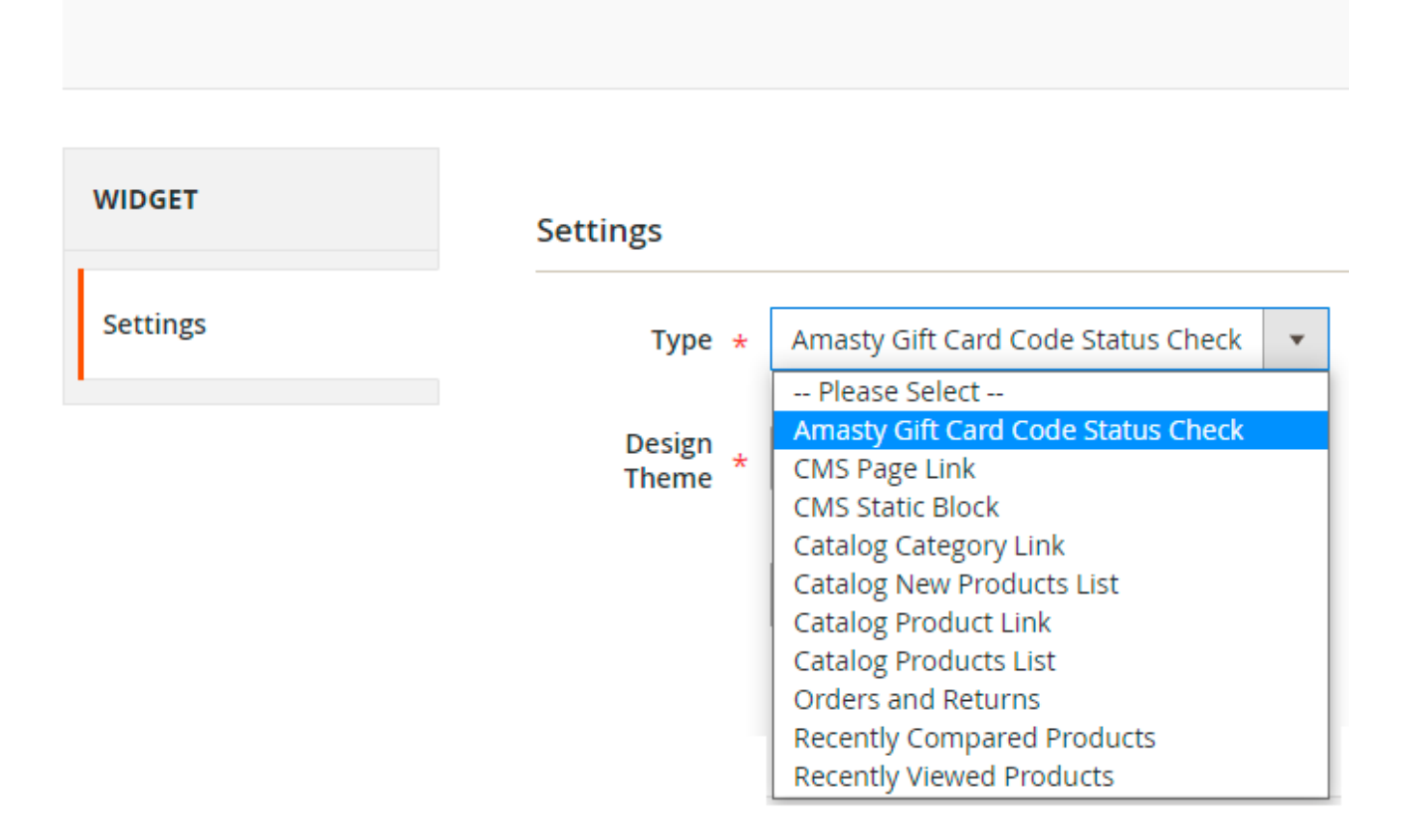

Choose the theme, set the required pages and postion for you widget and click Save. For example, you can also add status check to the mini cart by choosing the appropriate position.

|          | Search entire store here                    | Q   | )<br> | 2            |
|----------|---------------------------------------------|-----|-------|--------------|
| 2 Iten   | <b>2</b> Items in Cart                      |     |       | ×<br>I:<br>0 |
|          | Proceed to Check                            | out |       |              |
| 1        | Bolo Sport Watch<br>\$49.00<br>Qty: 1       |     | Ø     | d<br>I       |
| teel Man | Luma Analog Watch<br>\$43.00<br>Qty: 1      |     | Ø     |              |
| Check    | View and Edit Cart<br>Gift Card Code Status |     |       |              |
| Enter    | your Code                                   |     |       |              |
| Check    | Status                                      |     |       |              |

# **Gift Card Application**

Customers can check the balance of each gift card in their accounts. To see the balance, the recipient should open the corresponding tab in a customer account, enter the code and click on the 'Submit' button. Information about activated codes will be displayed below.

| 🚫 LUMA                      |                      |         |                  |             |        |
|-----------------------------|----------------------|---------|------------------|-------------|--------|
| What's New Women $\sim$     | Men 🗸 🛛 Gear 🗸       | Train   | ing 🗸 Sale (     | Sift Cards  |        |
|                             |                      |         |                  |             |        |
| My Account                  | Gift Car             | ds      |                  |             |        |
| My Orders                   |                      |         |                  |             |        |
| My Downloadable<br>Products | Gift Codes           |         |                  |             |        |
| My Wish List                | Code:                | Status: | Current Balance: | Valid till: | Remove |
| Address Book                | BIRTHDAY_ST792       | Active  | \$46.00          | 2025-05-27  |        |
| Account Information         | Code:                | Status: | Current Balance: | Valid till: | Remove |
| Stored Payment<br>Methods   | BIRTHDAY_DN273       | Active  | \$50.00          | 2026-05-28  |        |
| Billing Agreements          | Apply Gift Card Code |         |                  |             |        |
| My Product Reviews          | Enter your Code      |         | Ad               | ld          |        |
| Newsletter<br>Subscriptions |                      |         |                  |             |        |
| Gift Cards                  |                      |         |                  |             |        |

Customers can check a gift card status as well as apply the gift card on a shopping cart page. All active codes are displayed in the dropdown, so customers can simply choose the necessary one.

# Shopping Cart

| ltem                                          |              |    | Price |      | Qty     | Subtotal   |
|-----------------------------------------------|--------------|----|-------|------|---------|------------|
|                                               | Summit Watch | \$ | 54.00 |      | 1       | \$54.00    |
| Move to Wishlist                              |              |    |       |      |         | 1          |
|                                               |              |    | [     | Upda | ate Sho | pping Cart |
| Apply Discount Code                           | ~            |    |       |      |         |            |
| BIRTHDAY_ST792 Remove<br>Apply Gift Card Code |              |    |       |      |         |            |
| Enter your Code                               |              | •  | Add ( | Code |         |            |
| Check Status                                  |              |    |       |      |         |            |

Once a gift card code is applied, the order total will be automatically recalculated.

# Shopping Cart

| Item             | Price   | Qty       | Subtotal     | Summary                                        |
|------------------|---------|-----------|--------------|------------------------------------------------|
|                  | \$54.00 | 1         | \$54.00      | Estimate Shipping and Tax $\qquad \qquad \lor$ |
|                  |         |           |              | Subtotal \$54.00                               |
| =                |         |           |              | Tax \$4.46                                     |
| 123              |         |           |              | Gift Card BIRTHDAY_ST792 -\$46.00              |
|                  |         |           |              | Order Total \$12.46                            |
| Move to Wishlist |         |           | 1            |                                                |
|                  |         |           |              | Proceed to Checkout                            |
|                  |         | Update Sł | hopping Cart | Check Out with Multiple Addresses              |

Now the extension is compatible with **Amasty Extra Fee** extension. Thus, shoppers can cover ANY costs with their gift cards.

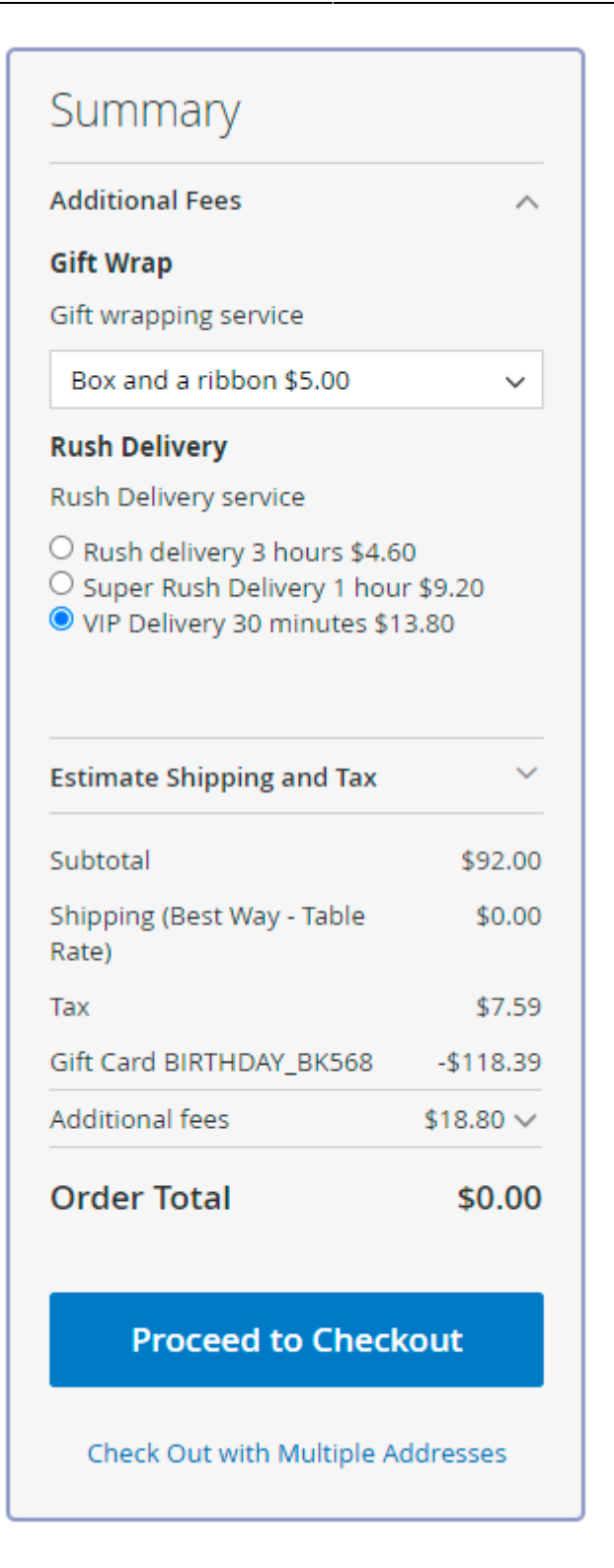

# **API Integration**

The extension includes API support. Store admins may use the following APIs:

#### GiftCard

#### Amasty\GiftCard\Api\ImageRepositoryInterface - API for images processing

Available methods:

save(account)
getById(id)
getList()
deleteById(id)

#### Amasty\GiftCard\Api\CodePoolRepositoryInterface - API for codes pool processing

Available methods:

save(codePool)
getById(id)
getList()
deleteById(id)

Amasty\GiftCard\Api\CodeGeneratorManagementInterface - API for codes generation

generateCodesForCodePool(codePoolId, qty) - generation of codes qty for codePoolId

**generateCodesByTemplate(codePoolId, template, qty)** - generation of codes according to *template* for *codePoolId* 

#### GiftCardAccount

# Amasty\GiftCardAccount\Api\GiftCardAccountRepositoryInterface - API for gift account processing

Available methods:

```
save(account)
getById(id)
getByOrderId(id)
getByCode(code)
deleteById(id)
getList()
```

# Amasty\GiftCardAccount\Api\GiftCardAccountManagementInterface - API for cards application to customers

Available methods:

```
saveByQuoteId(cartId, giftCardCode) - application //cartId// of gift account
```

```
with //giftCardCode//
deleteByQuoteId(cartId, giftCardCode) - deletion //cartId// of gift account
with //giftCardCode//
```

Amasty\GiftCardAccount\Api\GuestGiftCardAccountManagementInterface - API for card apllication to guests

Available methods:

```
saveByQuoteId(cartId, giftCardCode)
deleteByQuoteId(cartId, giftCardCode)
```

Amasty\GiftCardAccount\Api\GiftCardEmailSenderInterface - API for email dispatch when a new account is created

Available method:

```
send(accountId, storeId, recipientEmail, recipientName)
```

# GraphQL compatibility

The extension is compatible with GraphQL (read + write).

Here is an example of the implementation via Graphql. Follow the steps below:

1. Create the cart

| $\leftrightarrow \rightarrow$ | C * Altair GraphQL Client   chrome-extension://finheeellpciglgpaodhkhmapeljopja/index.html |                                                                                    | <b>8</b> ₽ ( | × ۲     | 🛚 🗯 ≕ 🔥 :    |
|-------------------------------|--------------------------------------------------------------------------------------------|------------------------------------------------------------------------------------|--------------|---------|--------------|
| $\Delta$                      | Window 1 + Add new                                                                         |                                                                                    |              | 🗞 No en | vironment 👸  |
| *                             | POST v https://ce2350.docker.loc/graphgl                                                   | 6                                                                                  | ß            | Docs    | Send Request |
| Ŷ                             | ► (Run mutation)<br>1 ▼ mutation (                                                         | 200 OK (C) 2349ms                                                                  |              |         |              |
| ಭ                             |                                                                                            | 1 ¥ {<br>2 ¥ "data": {<br>3 "createEmptyCart": "DHHKhwxczwHkoXrbF8AsUDW/Msl7uYBYa" |              |         |              |
| Q                             |                                                                                            |                                                                                    |              |         |              |
| <>                            |                                                                                            |                                                                                    |              |         |              |
| ۵                             |                                                                                            |                                                                                    |              |         |              |

mutation
{createEmptyCart}

2. Add the product

#### <u>a</u>masty

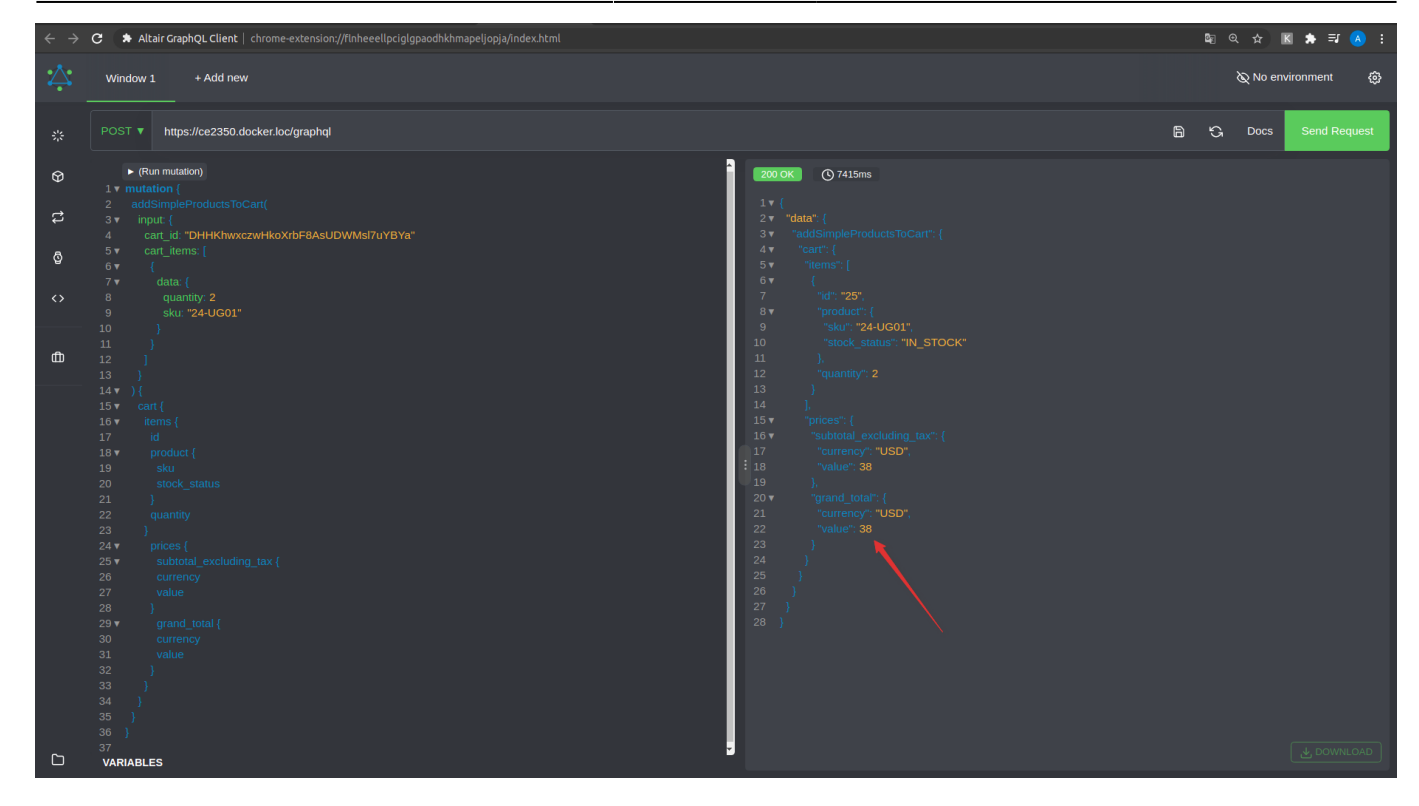

```
mutation
```

```
{addSimpleProductsToCart(
input: {
cart id: "YOUR CART ID"
cart_items: [
{
data: {
quantity: 2
sku: "YOUR PRODUCT SKU"
}
}
]
}
) {
cart {
items {
idproduct {
sku
stock_status
}
quantity
}
prices {
subtotal_excluding_tax {
currency
value
}
grand_total {
```

| currencyvalue |  |
|---------------|--|
| }             |  |
| }             |  |
| }             |  |
| }             |  |
| }             |  |

#### 3. Apply the gift card

|              | C \Rightarrow Altair GraphQL Client   chrome-extension://finheeellpciglgpaodhkhmapeljopja/index.html |                   | \$ @ \$    | 📧 🏚 🗐 🐼 🗄    |
|--------------|----------------------------------------------------------------------------------------------------|-------------------|------------|--------------|
| $\dot{\sim}$ | Window 1 + Add new                                                                                   |                   | 🖉 No er    | wironment 🚯  |
| *            | POST V https://ce2350.docker.loc/graphql                                                             | E                 | ම ්ටු Docs | Send Request |
| Ø            | (Run mutation)     v mutation {                                                                      | 200 OK (0) 5845ms |            |              |
| t            |                                                                                                    |                   |            |              |
| ĝ            | 5 am_gff_card_code: "DNY_684_RN29"<br>6 }<br>7▼ ){                                                   |                   |            |              |
| <>           |                                                                                                    |                   |            |              |
| ۵            |                                                                                                    |                   |            |              |
|              |                                                                                                    |                   |            |              |

```
mutation {
applyAmGiftCardToCart(
input: {
cart_id: "YOUR CART ID"
am_gift_card_code: "YOUR GIFT CODE"
}
) {
cart {
id
prices {
subtotal_excluding_tax {
currency
value
}
grand_total {
currency
value
}
}
}
}
```

# **Gift Card Pro: Export**

The extension includes a part of **Export Orders** solution. It means that you can export any gift card information using the simplified export UI.

#### Navigate to System → Amasty Export → Export.

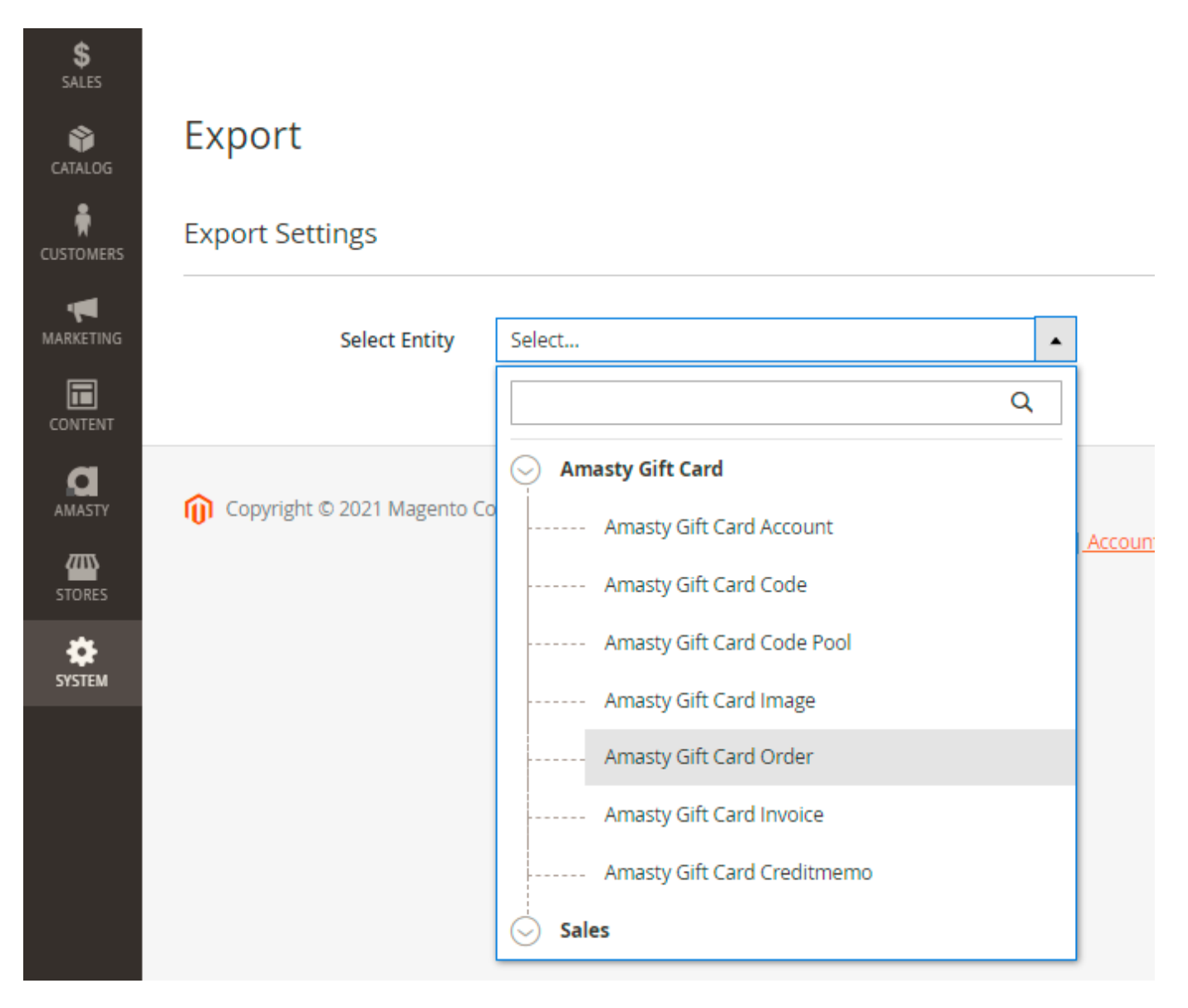

Choose the required entity and configure export settings.

#### Main features you can use:

- Choose 1 of 6 available file types (CSV, XML, ODS, XLSX, JSON, Template)
- Specify output option (Store Exported File On Server, Upload Exported File By FTP / SFTP, Send Exported File to E-mail, Send to Rest Api Endpoint)
- Configure export fields and their namings
- Filter data by any parameter

Check the details of each tab configuration in this guide.

# **Gift Card Pro: Import**

The same UI as described above is now available for the import tasks.

#### Navigate to **System** → **Amasty Import** → **Import**.

# Import

|                               |                                |   | Check Data                                                        |
|-------------------------------|--------------------------------|---|-------------------------------------------------------------------|
| Import Settings               |                                |   |                                                                   |
| Select Entity                 | Select                         |   | •                                                                 |
|                               |                                | Q | -                                                                 |
| 🕦 Copyright © 2021 Magento Co | Amasty Gift Card               |   | Magento ver. 2.4.2<br>Policy   Account Activity   Report an Issue |
|                               | Amasty Gift Card Customer Card |   | ······································                            |
|                               | Amasty Gift Card Code          |   |                                                                   |
|                               | Amasty Gift Card Code Pool     |   |                                                                   |
|                               | Amasty Gift Card Image         |   |                                                                   |
|                               | Amasty Gift Card Invoice       |   |                                                                   |
|                               | Amasty Gift Card Creditmemo    |   |                                                                   |

Choose the required entity and configure import settings.

#### Main features you can use:

- Select file format (CSV, XML, ODS, XLSX)
- Specify output option (Local Directory, File Upload, FTP, SFTP, URL, Google Sheets, REST API Endpoint)
- Add import fields and map the namings
- Validate import file to avoid errors

See the details in this guide.

# **Gift Card Premium: Store Credit**

Now the product enjoys features of the Amasty Store Credit & Refund extension to allow your customers to redeem Gift Cards balances for store credit.

#### Configuration

| General                                                    |                                                                                           | $\odot$ |
|------------------------------------------------------------|-------------------------------------------------------------------------------------------|---------|
| Enable Module<br>[store view]                              | Yes                                                                                       | ,       |
| Refund Store Credit<br>Automatically<br>[global]           | Yes                                                                                       | • •     |
| Allow applying Store Credit<br>on Tax<br>[store view]      | Yes                                                                                       | •       |
| Allow applying Store Credit<br>on Shipping<br>[store view] | Yes                                                                                       | ,       |
| Usage Configuration                                        |                                                                                           | $\odot$ |
| Apply Store Credit to Specific<br>Products<br>[store view] | Yes<br>Select 'Yes' to make the store credit<br>applicable to specific products.          | ,       |
| Action<br>[store view]                                     | Include                                                                                   | •       |
| SKU<br>[store view]                                        | Specify a comma-separated list of SKUs t<br>store credit can be applied to.               | C .     |
| Category ID<br>[store view]                                | 41<br>Specify a comma-separated list of catego<br>IDs the store credit can be applied to. | ry 🕜    |

**Enable Module** - set to Yes to enable refunding to Magento 2 store credit balance.

**Refund Store Credit Automatically** - select *Yes* if you want the **Refund to Store Credit** option to be set on the credit memo page by default.

**Allow applying Store Credit on Tax** - enable this option if you want to allow customers to apply store credit currency on taxes.

**Allow applying Store Credit on Shipping** - set to *Yes* to enable your customers to apply store credit balance on shipping.

You can also apply Store Credit to certain products by including/excluding lists of SKUs and categories. In the example above, we enabled the functionality for category 41, which is the category id for Gift Cards in the demo. You can also enable email notifications about the store credit balance updates. To learn about all the settings, please, refer to the Store Credit and Refund User Guide.

# **PWA for Gift Card Add-On**

To get the most of the Gift Card Pro extension, install the PWA add-on. The software provides a faster, enhanced experience for the clients shopping from phones and tablets.

Before purchasing the PWA for Gift Card Add-On, please, acknowledge, that it requires

- the Gift Card Pro Extension;
- PWA theme and PWA Studio installed.

In order to correctly install a PWA add-on, please install the **corresponding GraphQL system package** first. For the correct name of it, please check the *composer.json file* of the main module. *For example,* the GraphQL system package name of the PWA add-on for the Blog Pro extension would be the following: **amasty/blog-graphql** 

```
{
    "name": "amasty/blog",
    "description": "Amasty Blog Pro",
    "require": {
        "php": ">=7.3.0",
         amasty/base": ">=1.13.4",
        "amasty/email-unsubscribe": "*"
        "amasty/cron-schedule-list": "*"
        "magento/framework": ">=102.0.0",
        "magento/module-catalog": "*
    },
    "suggest": {
                                                                                                                  egration.",
        "amasty/blog-graphql": "Install blog-graphql module to activate Graphql and Blog Pro integration.
                                                                                                            ۰,
                                                                                                                  for Magento 2.4.0+ version."
        "amasty/module-blog-pro-to-builder": "Install Amasty BlogProToBuilder module to activate the integration with Custom Reports Builder extens
    "type": "magento2-module",
    "version": "2.10.4",
    "license": [
        "Commercial"
    "autoload": {
        "files": [
            "registration.php"
```

The add-on adapts interaction with the website to various screen resolutions to improve responsiveness and the overall client experience. Once the software is added, the Gift Card page will be displayed as follows:

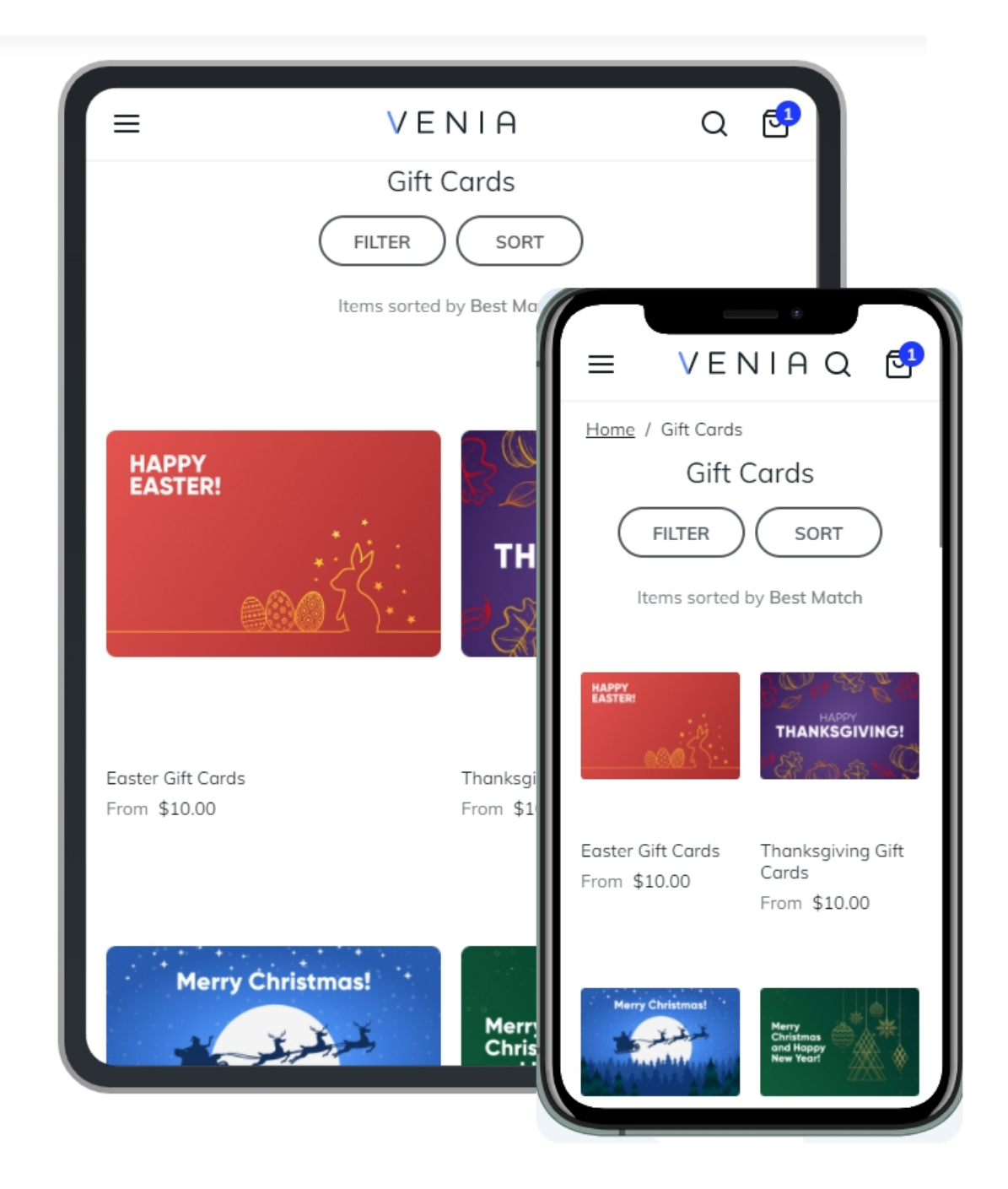

Choosing the card value, its design, checking gift cards balance, and other features will be available with the enhanced mobile usability.

| ≡ V<br>Gi<br>Gift Cortes                                                                                                    | E N I A<br>ift Cards                                                                               | E VENIAQ                                                                                                    |
|----------------------------------------------------------------------------------------------------|----------------------------------------------------------------------------------------------------|----------------------------------------------------------------------------------------------------|
| Gift Codes<br>Code<br>THNX_KM974<br>Current Balance<br>\$10.00<br>Code<br>THNX_FL285<br>Current Balance<br>\$0.00<br>Apply Gift Card Code | Stotus<br>Active<br>Valid till<br>Unlimited<br>Stotus<br>Used<br>Valid till<br>Unlimited<br>Remove | \$10.00 \$25.00 \$50.00   \$100.00 = VENIAQ   \$10.0 = VENIAQ   \$10.1 Choose card design   \$10.1 Choose card design   Gift Cor or upload your photo   or upload y 2 |
| Enter your Code                                                                                                    | ADD                                                                                                | Your Name  Your Same Message                                                                                                    |

Please, note a few limitations when purchasing PWA for Gift Card Add-On:

- 1. The add-on doesn't include a widget that helps clients see their gift card balance on any page of the store. To check the information one needs to proceed to their account.
- 2. Customizable options, like wrapping the gift card, adding ribbons, are not compatible with the add-on.
- 3. The software doesn't support the virtual gift card type. When setting up the Gift Card product page, make sure the related options are disabled. Otherwise, the e-Gift Card type will be displayed on the page, but not available for adding to the cart.

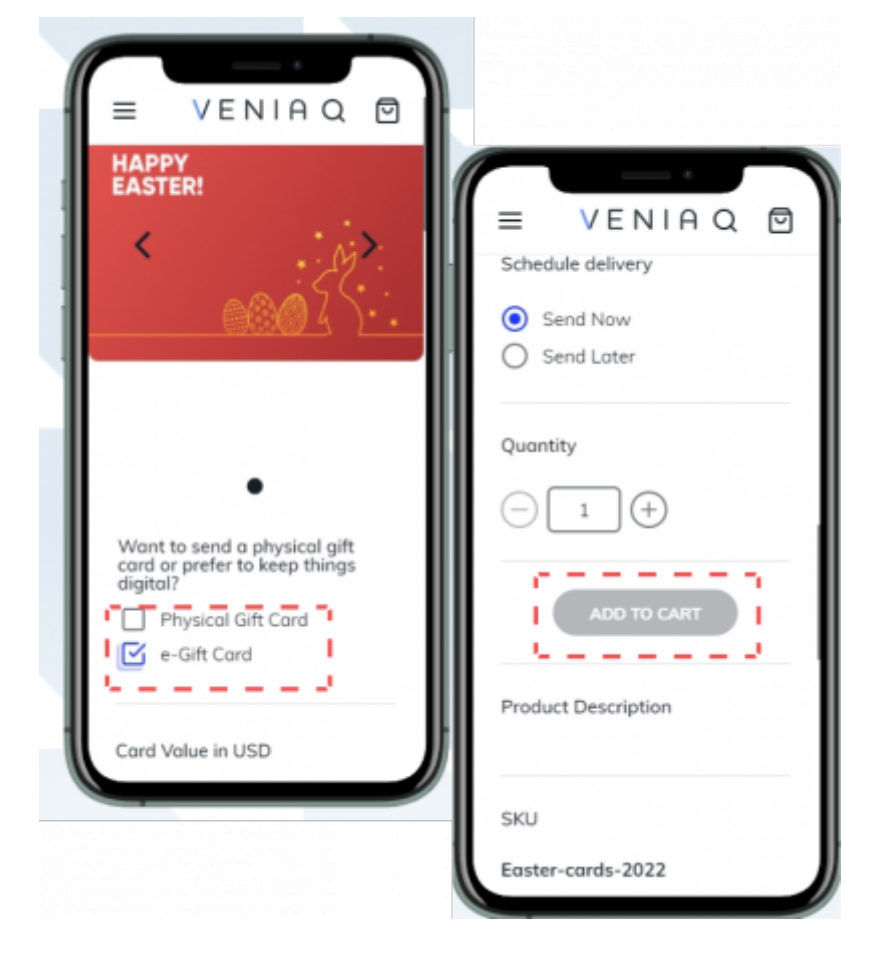

# Troubleshooting

**Problem:** images are not displayed in emails.

**Solution:** install the **Imagick** extension to display images for different email clients properly. If you are not sure how to install the necessary extension on the server correctly, please contact your administrator.

Find out more about the **Imagick** PHP extension here.

# Additional packages (provided in composer suggestions)

To make additional functionality available, please install the suggested packages you may need.

Available for all tariff plans with **no additional fees**:

- **ext-imagick** Install this package to improve image processing for different email clients.
- **amasty/module-gift-card-graph-ql** We recommend installing this GraphQL module if you use Magento 2.4.2+.

Available as a part of an active product **subscription** or support subscription:

For Basic, Pro, and Premium versions:

- amasty/module-giftcard-account-adobe-payments Install this package for compatibility with Adobe Payment Services (Note: The Hyvä Checkout is currently unsupported).
- **amasty/module-gift-card-rate-limiter** Install this package to enable the gift card code request limitation functionality.
- amasty/module-gift-card-subscription-functionality Install this package to use the 'Send Gift Card Code Email When Order Item is' and 'Deactivate Gift Code Account if Order is Cancelled' settings.

#### For **Pro and Premium** versions:

- **amasty/module-giftcard-hyva-compatibility** Install this package to ensure the Gift Card extension works with the Hyva Theme.
- **amasty/module-gift-card-hyva-checkout** Install this package to ensure the Gift Card extension works with Hyva Checkout.
- **amasty/module-gift-card-account-hyva-checkout** Install this package to ensure the Gift Card extension works with Hyva Checkout.
- **amasty/module-gift-card-codes-auto-generation** Install this package to enable the gift card codes autogeneration functionality.
- **amasty/module-promo-gift-card** Install this package to enable compatibility with Amasty Free Gift extension (Note: Compatibility is only supported when both the Gift Card Pro/Premium and Free Gift extensions are installed).

#### For Enterprise and Cloud editions of all tariff plans:

• **amasty/module-gift-card-live-search** - Install this package for compatibility with Live Search and to display Amasty gift cards in the Live search results.

### FAQ

Does the extension allow sending a gift card code to the customer who hasn't purchased it using the Admin Panel?

I'd like to apply discounts to gift cards. How can I do that?

How to activate the gift card account?

Is it possible to create a gift code account using a specific code from the pool?

Is it possible to use a gift card for several orders?

Show more articles  $\rightarrow$ 

Find out how to install the **Gift Card** extension for Magento 2 via Composer.

×

From: https://amasty.com/docs/ - **Amasty Extensions FAQ** 

Permanent link: https://amasty.com/docs/doku.php?id=magento\_2:gift\_card

Last update: 2025/06/11 10:30